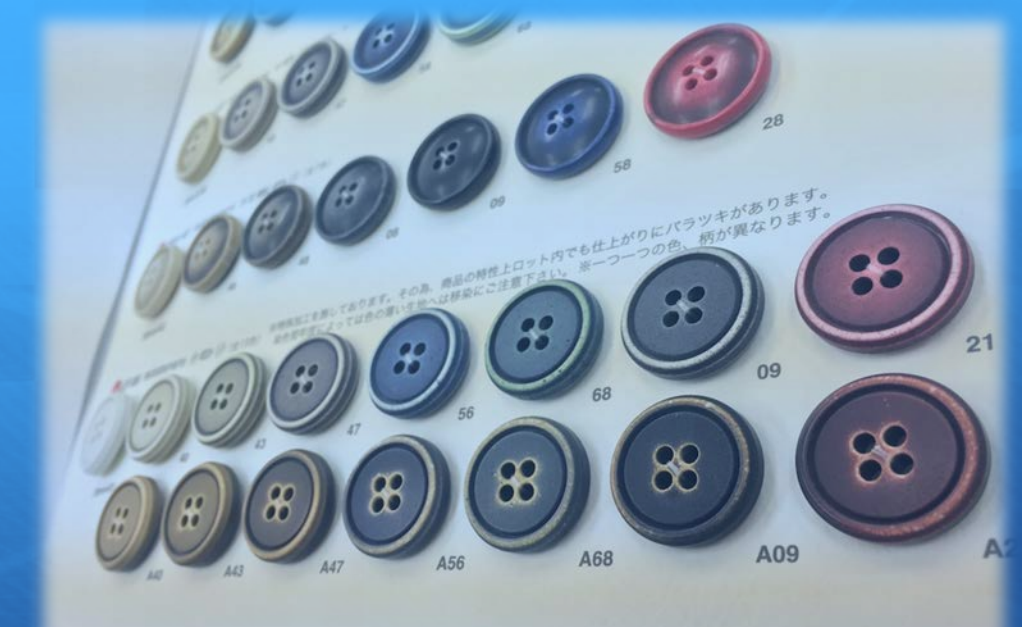

```
「Amage 1 2 mate 「新聞意义を思しております。その為、商品の特性上ロット内でも仕上がりにパラッキがありま
```

**Handy Crop** 簡易操作ガイド

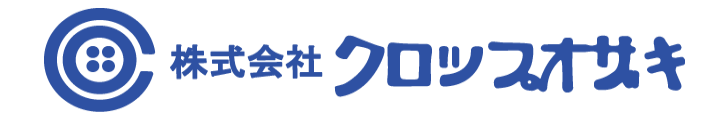

|                                 | —      |                                       |    |
|---------------------------------|--------|---------------------------------------|----|
| ログインおよびアカウント作成                  |        | マイページ                                 |    |
| 1 ログイン方注                        | 2      | 21 マイページ (トップ画面)                      | 27 |
|                                 | 5<br>E | 21. マイパーン (1 ジノ回面)22. マイページ (本庫確認)    | 20 |
|                                 | Q      | 22. マイページ (江洋唯協)<br>23 マイページ (在庫北涼詳細) | 40 |
|                                 | 0      | 25.マイページ(注本状況確認)                      | 40 |
| 商品から発注する                        |        | 25 マイページ(見積書確認)                       | 42 |
| 同山がったためる                        |        | 24-1 マイページ (見積書確認/確認画面)               | 43 |
| 4.商品から発注する(トップ画面)               | 12     | 26.マイページ(アカウント管理)                     | 44 |
| 5.商品から発注する(商品選択画面)              | 13     | 26-1.マイページ(アカウント管理/変更)                | 45 |
| 6.商品から発注する(商品カテゴリ選択画面)          | 14     | 26-2.マイページ(アカウント管理/追加)                | 46 |
| 7.商品から発注する(商品詳細選択画面)            | 15     | 27.マイページ(アドレス管理)                      | 47 |
| 8.商品から発注する(選択商品確認画面)            | 16     | 27-1.マイページ(アドレス管理/登録変更)               | 48 |
| 8-1.商品から発注する(選択商品確認画面/在庫確認)     | 17     | 28.マイページ(お問い合わせ)                      | 49 |
| 8-2.商品から発注する(選択商品確認画面/在庫確認せず発注) | 18     | 29.マイページ(企画書管理/企画書履歴)                 | 50 |
| 8-3.商品から発注する(選択商品確認画面/見積書作成)    | 19     | 30.マイページ(企画書管理/発注書履歴)                 | 51 |
| 9.商品から発注する(在庫確認せず発注)            | 20     | 30-1.マイページ(企画書管理/発注書履歴/発注書作成)         | 52 |
| 9-1.商品から発注する(在庫確認せず発注/送付先情報入力)  | 21     | 31.マイページ(企画書管理/原価計算書履歴)               | 53 |
| 9-2.商品から発注する(在庫確認せず発注/決済方法確定)   | 22     | 31-1.マイページ(企画書管理/原価計算書履歴/原価計算書書作成)    | 54 |
| 9-3.商品から発注する(在庫確認せず発注/決済内容確認)   | 23     | ·                                     |    |
| 企画書を作成する                        |        |                                       |    |
| 10.企画書を作成する(トップ画面)              | 25     |                                       |    |
| 11.企画書を作成する(企画書作成選択画面)          | 26     |                                       |    |
| 12.企画書を新規作成する(カテゴリー設定画面)        | 27     |                                       |    |
| 13.企画書を新規作成する(基本情報設定画面)         | 28     |                                       |    |
| 14.企画書を新規作成する(製品カラー資材設定画面)      | 29     |                                       |    |
| 15.企画書を新規作成する(企画書情報確定画面)        | 30     |                                       |    |
| 16.企画書を新規作成する(発注資材選択画面)         | 31     |                                       |    |
| 17.企画書を新規作成する(発注内容確認画面)         | 32     |                                       |    |
| 18.企画書を新規作成する(原価計算書画面)          | 33     |                                       |    |
| 19.過去の企画書から作成する(企画書検索画面)        | 34     |                                       |    |

35

20.過去の企画書から作成する(企画書内容確認画面)

目 次

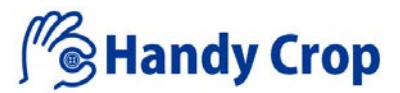

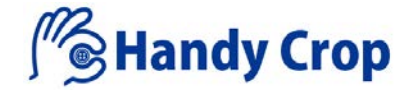

## 『ログインおよびアカウント作成』

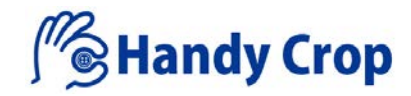

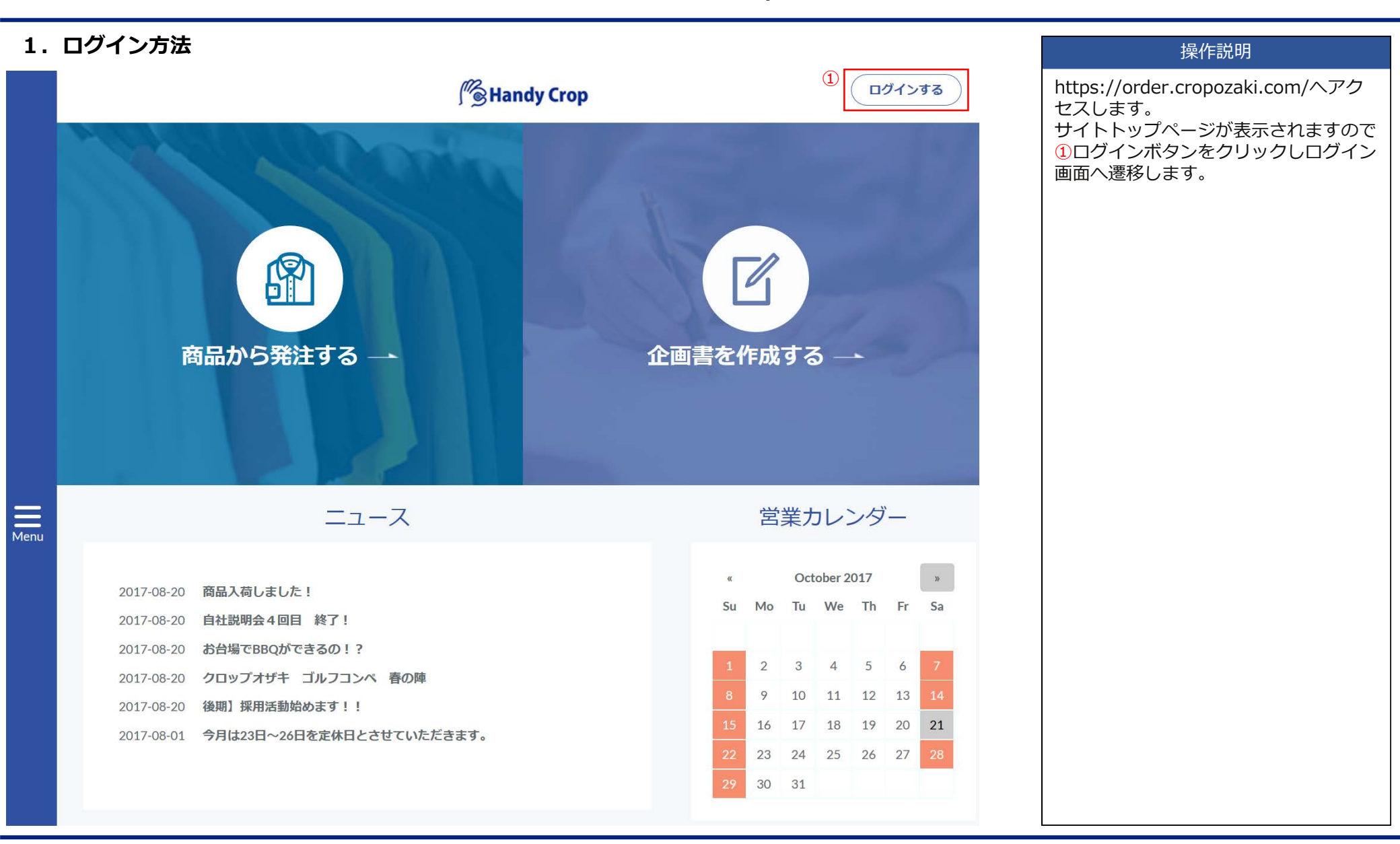

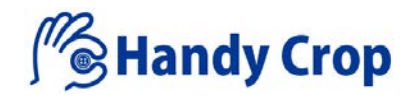

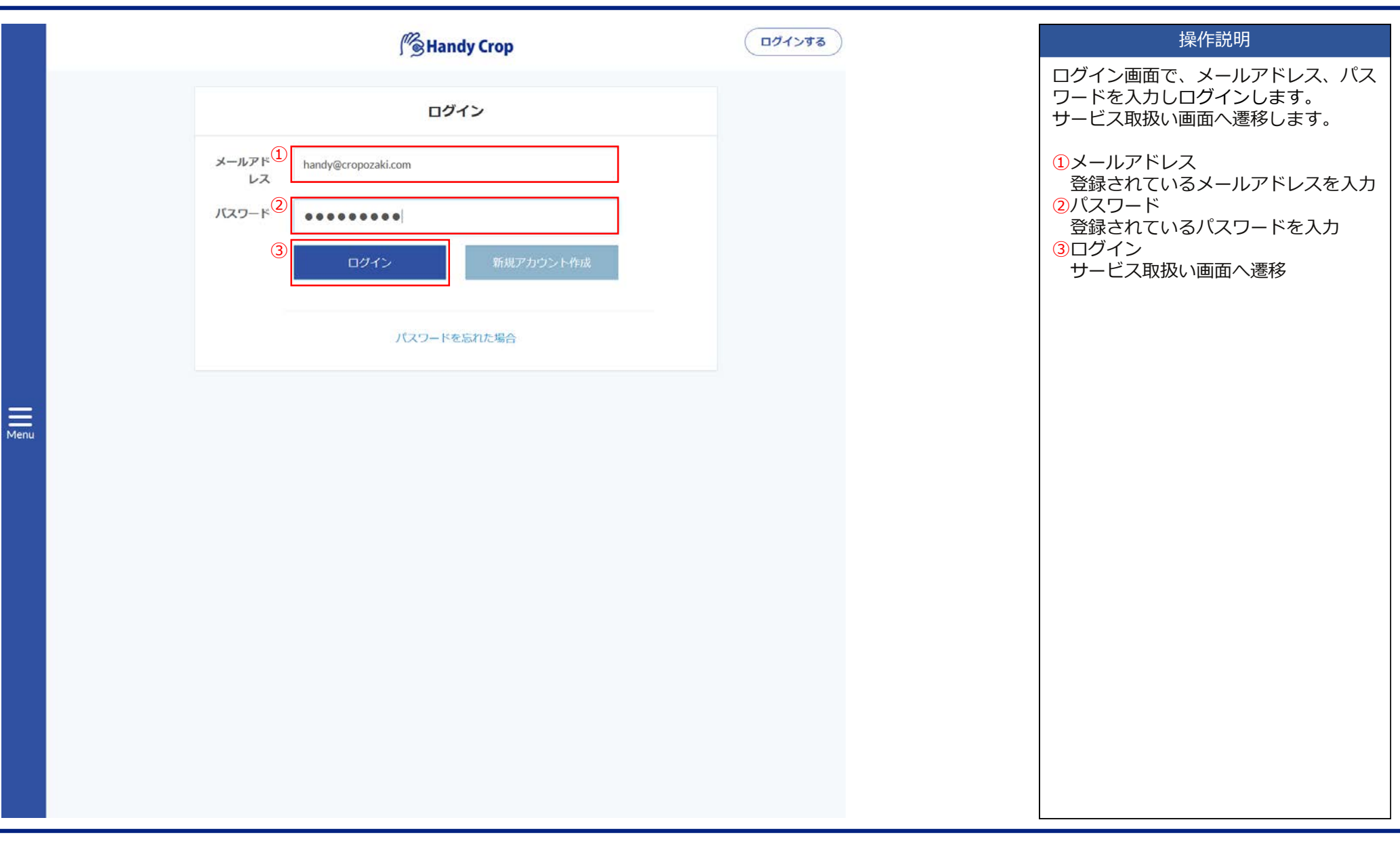

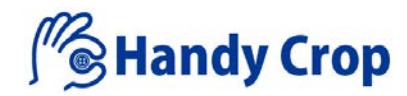

| 2.   | 新規アカウント作成                                               |        | 操作説明                                      |
|------|---------------------------------------------------------|--------|-------------------------------------------|
|      | Me Handy Crop                                           | ログインする | サービス利用が初めての場合は、新規アカウント作成をすることでサービス利用      |
|      | ログイン<br>メールアド レス<br>パスワード<br>パスワード<br>ログイン<br>新規アカウント作成 |        | が可能となります。<br>①新規アカウント作成<br>アカウント情報登録画面へ遷移 |
| Menu | パスワードを忘れた場合                                             |        |                                           |

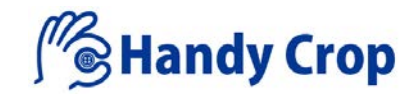

|      | Mendy Crop                                                                                                    | ログインする | 操作説明                                                                                                    |
|------|----------------------------------------------------------------------------------------------------|--------|----------------------------------------------------------------------------------------------------|
|      | 登録         ①       取引状況 ● 初めての取引 ① 取引あり         ②       会社の代表電話番号で検索 Q         取引ありを選択した場合は、下記に会社の代表電号を入力し検索ボタンQを押下してください。                                                                                                    |        | <ul> <li>①取引状況の選択</li> <li>「初めての取引」</li> <li>新規取引の場合選択。</li> <li>「取引あり」</li> <li>以前に取引がある場合選択。</li> <li>(会社情報に登録されている会社)</li> <li>②検索ボックスに会社の代表電話番号</li> <li>を入力し会社情報を検索表示。</li> </ul>                                                                                                    |
| Menu | お名師*(3)       赤名前         フリガナ*(4)       フリガナ         会社名       会社名         会社名書等*(6)       会社代表示号         (代表番号)       (パイプラ) は人れないでくたさい。         メールアドレス*(2)       メールアドレス         パスワード*(8)       パスワード         パスワードは8文字以上92文字以内で英文字 (大文字/小<br>文字の組み会せ #数字+特殊記号(# \$%&'()[)*+・・/;<br><=>?(@[]*)         パスワード再入力*(9)       パスワード再入力         (1)       会社 |        | <ul> <li>③お名前:担当者名入力</li> <li>④フリガナ:担当者名カタカナ入力</li> <li>⑤会社電話番号:会社代表番号入力</li> <li>⑦メールアドレス:メールアドレス入力</li> <li>⑧パスワード:パスワード入力</li> <li>パスワード:パスワード入力</li> <li>パスワードパスワード入力</li> <li>パスワードパスワードスシン</li> <li>パスワードルールは、8文字以上32文字</li> <li>以内で英文字(大文字/小文字の組み会せ +数字 +特殊記号(! # \$ % &amp; '())</li> <li>{ } * + , /; &lt; = &gt; ? @ [ ] ^</li> <li>~)の3種類を必ず組合わせて設定</li> <li>⑨パスワード再入力:パスワード再入力</li> <li>⑩登録ボタンクリックで仮登録完了。</li> <li>処理が終了すると⑪ポップアップメッセージ画面が表示されます。</li> <li>登録されたメールアドレスに本登録の手続きに必要な情報(登録用URLおよび登録コード)の案内を通知。</li> <li>※本登録用のURLの有効期限はURL発行後24時間。</li> </ul> |

(ログイン)

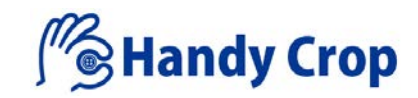

|      | Handy Crop                         | 操作説明                                                                |
|------|------------------------------------|---------------------------------------------------------------------|
|      | アカウントの本登録                          | 通知されてきた本登録用のURLへアクセスし、登録用コードを入力して登録ボタンをクリック、正常に登録が完了するとログイン画面へ遷移する。 |
|      | Eメールアドレス宛に送信された登録コードを入<br>力してください。 | 通知の登録コードを入力                                                         |
|      | <b>登録コード</b><br>①<br>「有効コード        |                                                                     |
| Menu | 登録する                               |                                                                     |
|      |                                    |                                                                     |
|      |                                    |                                                                     |

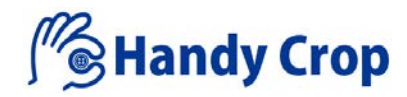

| 3.   | パスワードを | 忘れた場合   | 合                   |        | 操作説明                                     |
|------|--------|---------|---------------------|--------|------------------------------------------|
|      |        |         | Me Handy Crop       | ログインする | パスワードを忘れた場合、ログイン画面<br>からでパスワード再設定の手続きができ |
|      |        |         | ログイン                |        |                                          |
|      |        | メールアドレス | handy@cropozaki.com |        | ①ハスワートを忘れた場合<br>パスワード再設定の画面へ遷移           |
|      |        | パスワード   | ••••••              |        |                                          |
|      |        |         | ログイン 新規アカウント作成      |        |                                          |
|      |        |         | ① パスワードを忘れた場合       |        |                                          |
| Ξ    |        |         |                     |        |                                          |
| Menu |        |         |                     |        |                                          |
|      |        |         |                     |        |                                          |
|      |        |         |                     |        |                                          |
|      |        |         |                     |        |                                          |
|      |        |         |                     |        |                                          |
|      |        |         |                     |        |                                          |
|      |        |         |                     |        |                                          |
|      |        |         |                     |        |                                          |

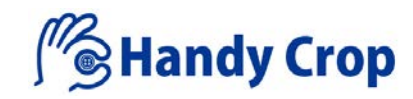

|      | Me Handy Crop          | ログインする | 操作説明                                                                                |
|------|------------------------|--------|-------------------------------------------------------------------------------------|
|      |                        |        | パスワードリセット画面で、パスワード<br>の再設定を行います。                                                    |
|      | パスワードリセット              |        | <ol> <li>メールアドレス<br/>パスワード再設定を行うメールアド<br/>レスを入力</li> <li>パスワードリセットリンクを送る</li> </ol> |
|      | メールアドレス                |        | ボタンをクリックしパスワード再設定<br>情報を通知                                                          |
|      |                        |        |                                                                                     |
|      | (2)<br>パスワードリセットリンクを送る |        |                                                                                     |
|      |                        |        |                                                                                     |
| Menu |                        |        |                                                                                     |
|      |                        |        |                                                                                     |
|      |                        |        |                                                                                     |
|      |                        |        |                                                                                     |
|      |                        |        |                                                                                     |
|      |                        |        |                                                                                     |

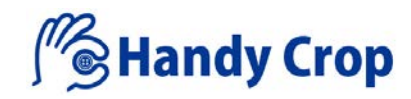

|      |                    | Se Handy Crop  | ログインする | 操作説明                                                                 |
|------|--------------------|----------------|--------|----------------------------------------------------------------------|
|      | パスワードリセット          |                |        | 通知されてきたパスワードリセット用の<br>URLへアクセスしパスワードの再設定を<br>行います                    |
|      | メールアドレス            |                |        | 1)(13)39。                                                            |
|      | (1)<br>会社電話番号      | 会社電話番号         |        | 登録されている会社代表電話番号を 入力                                                  |
|      | パスワード <sup>2</sup> | パスワード          |        | <ul> <li>②ハスワート</li> <li>再設定するパスワードを入力</li> <li>③パスワード再入力</li> </ul> |
|      | パスワード再入力           | パスワード再入力       |        | 再度パスワードを入力<br>④パスワードリセット                                             |
|      | 4                  | パスワードリセットキャンセル |        | ボタンをクリックしパスワード再設定<br>を行う                                             |
|      |                    |                |        |                                                                      |
|      |                    |                |        |                                                                      |
| Menu |                    |                |        |                                                                      |
|      |                    |                |        |                                                                      |
|      |                    |                |        |                                                                      |
|      |                    |                |        |                                                                      |
|      |                    |                |        |                                                                      |
|      |                    |                |        |                                                                      |
|      |                    |                |        |                                                                      |

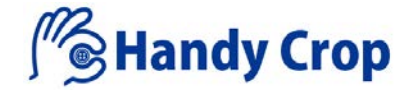

## 『商品から発注する』

#### (商品から発注する)

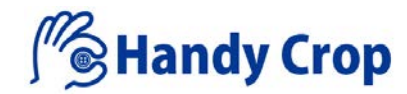

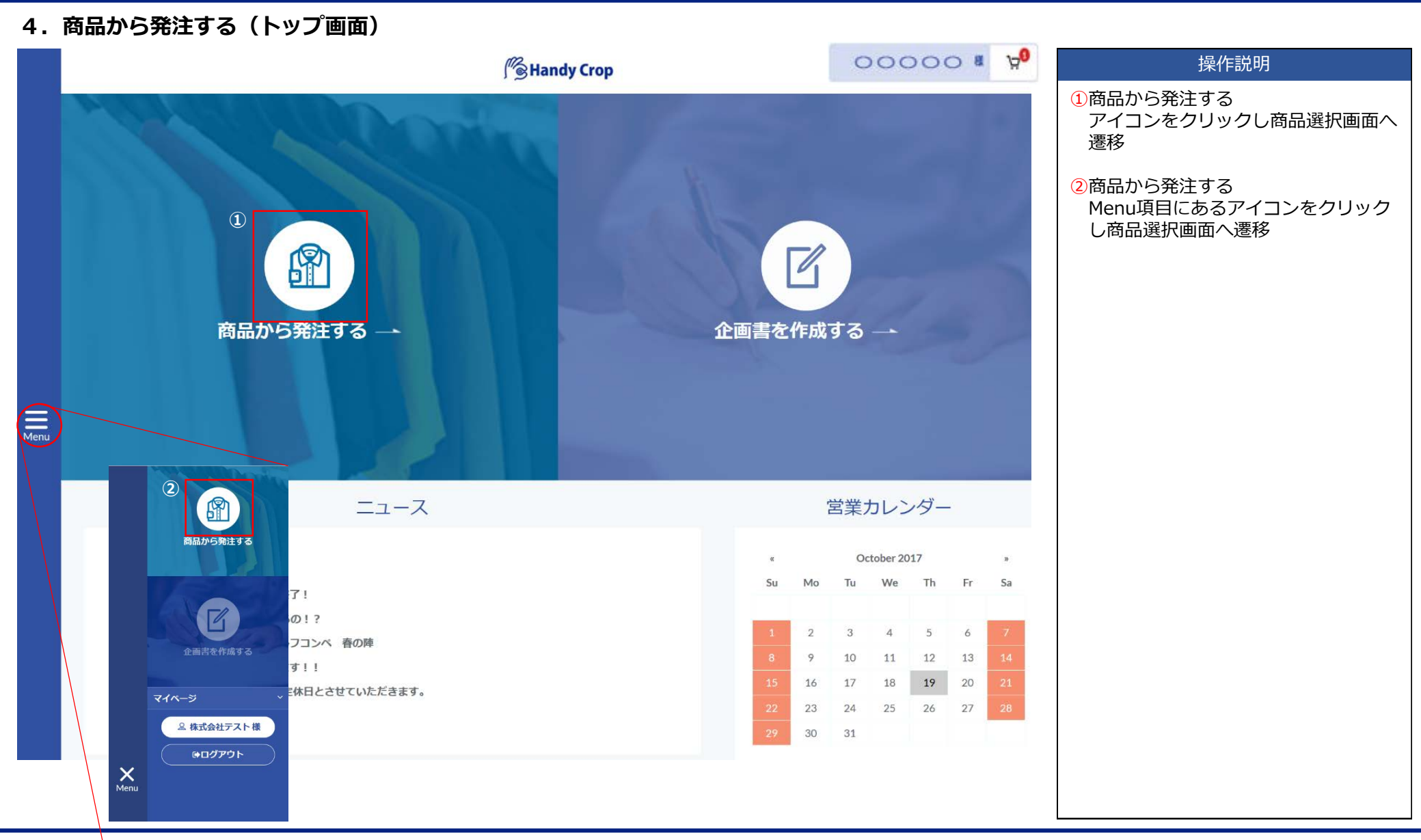

### (商品から発注する)

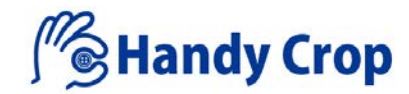

| 5.   | 商品から発注する | (商品選択画面)                                            |         |                   |                                                                |
|------|----------|-----------------------------------------------------|---------|-------------------|----------------------------------------------------------------|
|      |          | ∭ <b>B</b> Handy Crop                               | 00000 8 | 17 <mark>0</mark> | 操作説明                                                           |
|      |          | TOP > 商品選択       ①       品番検索       検索              |         | (                 | 1)品番検索<br>品番を直接入力し商品を検索<br>品番が完全一致していなくても、曖昧<br>検索可能           |
|      | 2 生地素材   | <b>変地 スレーキ</b> 表地 リプ その他                            |         | (                 | ②商品選択<br>各商品名のボタンをクリック<br>複数選択可能(選択数に制限なし)<br>※グレーアウトボタンは商品未登録 |
|      | 芯地       | □ 「「「「」」 「「」」 「「」」 「「」」 「「」」 「」 「」」 「」 「」           |         |                   |                                                                |
| Menu | 小付属      | ボタン ストッパー ドットボタン ハトメ リペット<br>前カン パックル ホック その他 ファスナー | タックボタン  |                   |                                                                |
|      | テープ      | リボン・テープ ゴム コード その他                                  |         |                   |                                                                |
|      | 副資材      | 納品袋 ロックス スペア袋 その他                                   |         |                   |                                                                |
|      |          |                                                     |         |                   |                                                                |
|      |          |                                                     | x       | ~ _•              |                                                                |

### (商品から発注する)

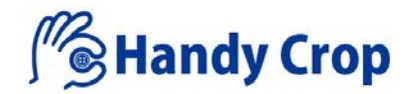

| 6.   | 商品から発注する(                                | (商品カテゴリ選択画面)                                                     |           |                                      |
|------|------------------------------------------|------------------------------------------------------------------|-----------|--------------------------------------|
|      |                                          | Me Handy Crop                                                    | 00000 # 9 | 操作説明                                 |
|      |                                          | TOP > 商品選択 > 商品カテゴリ選択                                            |           | 選択したい各カテゴリ項目にチェック<br>入力              |
|      | ターゲット <sup>*</sup><br>(選択項目は最大3つまで)      | ×>,2*<br><i>b7*4-2 b7*4-2 b7*4-2</i>                             |           | 12は選択必須項目<br>最大3項目まで選択可能             |
|      | ②<br>カテゴリー <sup>*</sup><br>(選択項目は最大3つまで) | □ -1-1/3* #791-<br>□ 7* NY* 2/9* 933* #791-<br>□ 8919-/_31-<br>0 | L°-λ/λθ-ト | ③は選択項目数に制限はありません<br>また、選択必須項目ではありません |
| Menu | 3<br>2911                                | □ b5°1Fh □ 7.8°-9 □ 7.7-7h □ 1=7.7-5                             |           |                                      |
|      | 素材                                       | ■ 天然繊維 ■ 合繊 ■ 機能性繊維 ■ 天然素材 ■ プラスチック                              | 金厩        |                                      |
|      | テイスト                                     | ■ 21999- ■ 71702k7-3* ■ 77137k ■ 7914 ■ 71702k7547*              | _ λħ°−7τ  |                                      |
|      | 商品力ラー                                    | □ 蛍光 □ ゴールド/シルバー系 □ ネイビー □ 染色可 □ ブラック □ レ!                       | vF*       |                                      |
|      | ← 戻る                                     |                                                                  | x^ →      |                                      |

### (商品から発注する)

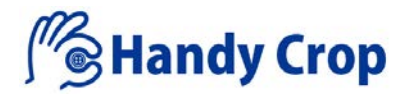

#### 7. 商品から発注する(商品詳細選択画面)

|     |       |     |          |           |     |               | ſ".            | Hand                | y Cro    | р    |          |     | 0    | 00         | 00           | a 750     | 操作説明                                                |
|-----|-------|-----|----------|-----------|-----|---------------|----------------|---------------------|----------|------|----------|-----|------|------------|--------------|-----------|-----------------------------------------------------|
|     |       |     |          |           | TOF | >             | 商品選択           | ) 商品力               | テゴリミ     | er > | 商品詳細     | 選択  |      |            |              |           | <ol> <li>選択商品一覧</li> <li>選択条件に合った商品を一覧表示</li> </ol> |
|     | ターゲッ  | · ト |          | カテゴリ-     | -0  | 7;            | タイル            |                     | 素材       |      | 7        | イスト |      | 商品         | カラー          |           | ②項目追加                                               |
|     | *>*   |     |          | コート/シニャケッ | ŀ   |               |                |                     |          |      |          |     |      |            |              |           | 田ボタンをクリックし選択されている商品をコピー                             |
| 1   | 小付属(4 | 48) |          |           |     |               |                |                     |          |      |          |     |      | 東単価表示      | は全て税抜け       | 価格です。     | 3商品選択<br>選択したい商品にチェック                               |
|     | ボタン   |     | 3        | -         | 4   | - F           | 5              |                     | F        | 6    |          | 7   |      |            |              | 8         | ④商品画像                                               |
|     | +     | 1   |          | ARMY1     | e   | サイズ           | 15mm 🔻         | 単位:pcs              | 色番       | 03 🔻 | 数量       | 3   | 入数   | 入数単位       | 単価:          | ¥13       | 画像クリックで商品説明画面をポップアップ                                |
|     | +     | 2   | l or     | ARMY4     |     | サイズ           | •              | 単位:pcs              | 色番       | •    | 数量       |     | 入数   | 入數単位       | 単価:          | ×         | 商品名 ポタン<br>品表 BE13                                  |
|     |       |     | l.       |           | -   | l.<br>Leonard |                | l potense<br>Turano |          |      |          |     | I.   |            |              | $\otimes$ | · · · · · · · · · · · · · · · · · · ·               |
| Enu | +     | 3   |          | ARMY5     |     | サイズ           |                | 単位:pcs              | 色番       | •    | 数量       | 2   | 入数   | 入数単位       | 単価:          | 10        | 設切 コレコ教 オエロートモリー ペストルニーの上生の見ずのこのす                   |
|     | +     | 4   | l ar     | BDU001    |     | サイズ           | •              | 単位:pcs              | 色番       | •    | 数量       |     | 入数   | 入数単位       | 単価:          | ×0        | 5サイズ                                                |
|     | +     | 5   | 1        | BDU004    |     | サイズ           | •              | ⊯{位 + nes           | 色番       | •    | 27 日     |     | 入数   | 入数道位       | 単価·          | ×         | サイズの選択入力                                            |
|     |       |     |          |           | 9   |               |                | +12.90              |          |      | 50.8     |     | 7.00 | 7 SK-+ 14. |              | *         |                                                     |
|     | +     | 6   | <u>I</u> | BDU005    | -   | サイズ           | •              | 単位:pcs              | 色番       | •    | 数量       |     | 入数   | 入数単位       | 単価:          | 40        | 商品に超初くと留をバックアック表示し選択入力                              |
|     | +     | 7   | a        | BDU006    |     | サイズ           | •              | 単位:pcs              | 色番       | •    | 数量       |     | 入数   | 入数単位       | 単価:          | (×)<br>10 |                                                     |
|     |       |     | 1        | PE42      | 6   | #17           |                | ш.,                 | 0.5      | -    | 90 A     |     |      | 3 86 W /4  | HH /TT.      | *         |                                                     |
|     |       | 0   |          | DF13      | ~   | 21.           |                | ate JUL : pcs       | i es nar |      | <u> </u> |     | ~90  | 人数单位       | velse Brud : | ×         | 先注致重を入力                                             |
|     | +     | 9   | <u>a</u> | BF1800    | 9   | サイズ           | •              | 単位:pcs              | 色番       | •    | 数量       |     | 入数   | 入数単位       | 単価:          | xo        | 8削除<br>商品項目の削除                                      |
|     | +     | 10  |          | BF21      |     | サイズ           | •              | 単位:pcs              | 色番       | •    | 数量       |     | 入数   | 入数単位       | 単価:          | ×         |                                                     |
|     | - 戻る  |     |          | L         |     |               | <b>9</b><br>選択 | されている               | 商品の研     | 認っ   | -        |     |      |            |              | 次~        | 9)選択されている商品の唯認<br>選択されている商品画像を表示                    |

#### (商品から発注する)

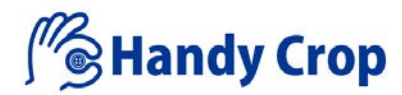

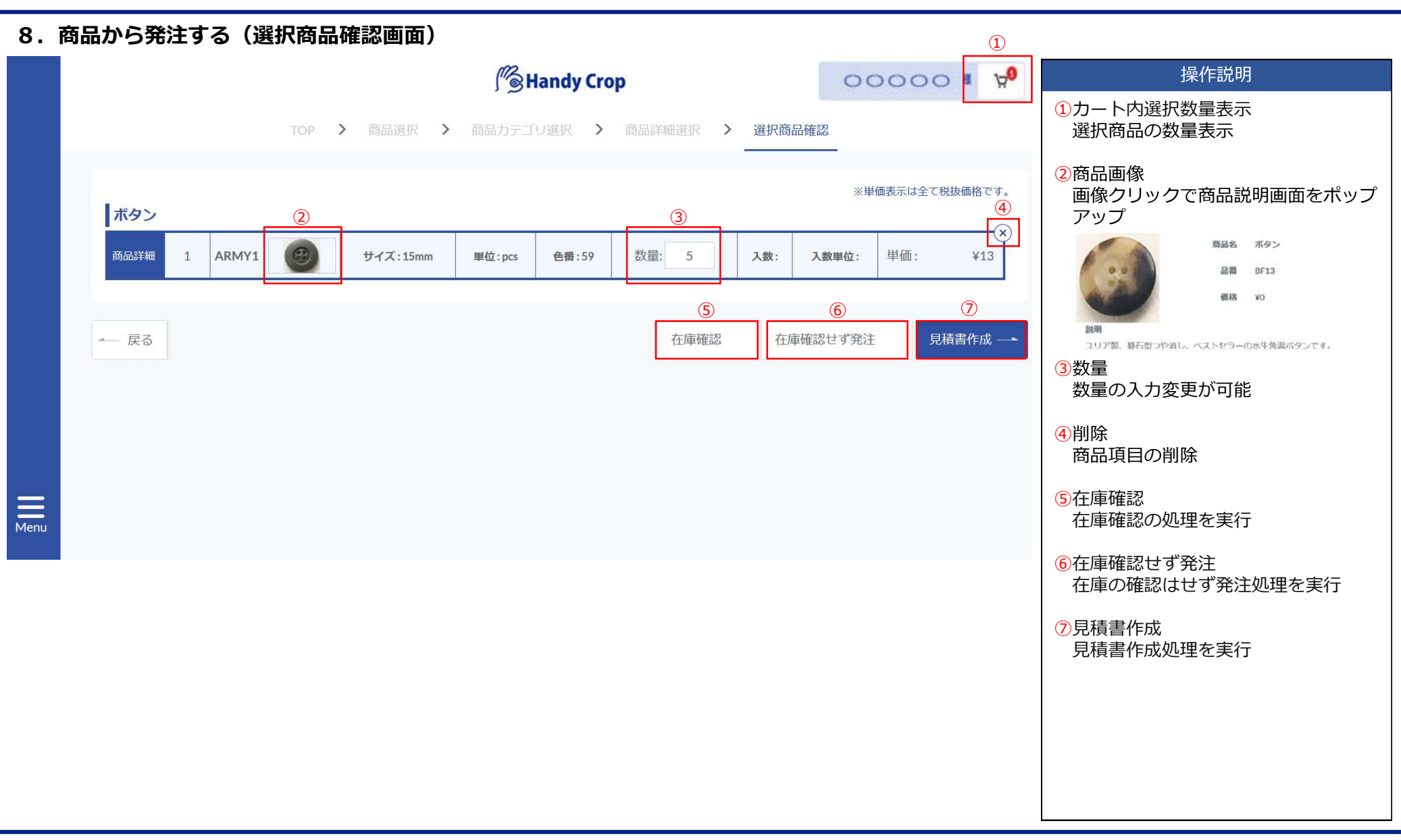

### (商品から発注する)

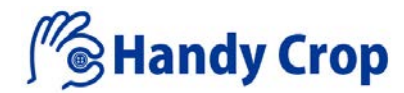

#### 8-1. 商品から発注する(選択商品確認画面/在庫確認)

|                | Mendy Crop                                                                              | 00000 a A <sub>0</sub>     |
|----------------|-----------------------------------------------------------------------------------------|----------------------------|
|                | 700 > 商品選択 > 商品力テゴリ変担 > 商品背証拠所 > 素材発品確認                                                 | <u>.</u>                   |
| I atta         |                                                                                         | 演算価表示は全て税後価格です。            |
| 帝温轩葉 1 AKP5137 | サイズ:137 c 入散:50 入散:50 入散:50                                                             | 入酸季位:m 举伍: ¥420            |
| - #8           | ( ) ( ) ( ) ( ) ( ) ( ) ( ) ( ) ( ) ( )                                                 | 認 在康確認せず発注 <b>見秋音作成</b> —— |
|                | 在庫確認する                                                                                  |                            |
|                | 入力内容を保存しますか。                                                                            |                            |
|                | KATO RO                                                                                 |                            |
|                |                                                                                         |                            |
|                | J.                                                                                      |                            |
|                | Mendy Crop                                                                              | 00000 # <sup>26</sup>      |
|                |                                                                                         |                            |
|                |                                                                                         |                            |
|                | ただいま在庫を確認中です。                                                                           |                            |
|                | ただいま在庫を確認中です。<br>2営業日以内にメールを送信いたします。                                                    |                            |
|                | ただいま在庫を確認中です。<br>2営業日以内にメールを送信いたします。<br>在庫状況はマイページでご確認できます。                             |                            |
|                | ただいま在庫を確認中です。<br>2営業日以内にメールを送信いたします。<br>在庫状況はマイページでご確認できます。                             |                            |
|                | ただいま在庫を確認中です。<br>2営業日以内にメールを送信いたします。<br>在庫状況はマイページでご確認できます。<br>※発注手続きは、まだ行っておりません。      |                            |
|                | ただいま在庫を確認中です。<br>2営業日以内にメールを送信いたします。<br>在庫状況はマイページでご確認できます。<br>※発注手続きは、まだ行っておりません。<br>2 |                            |

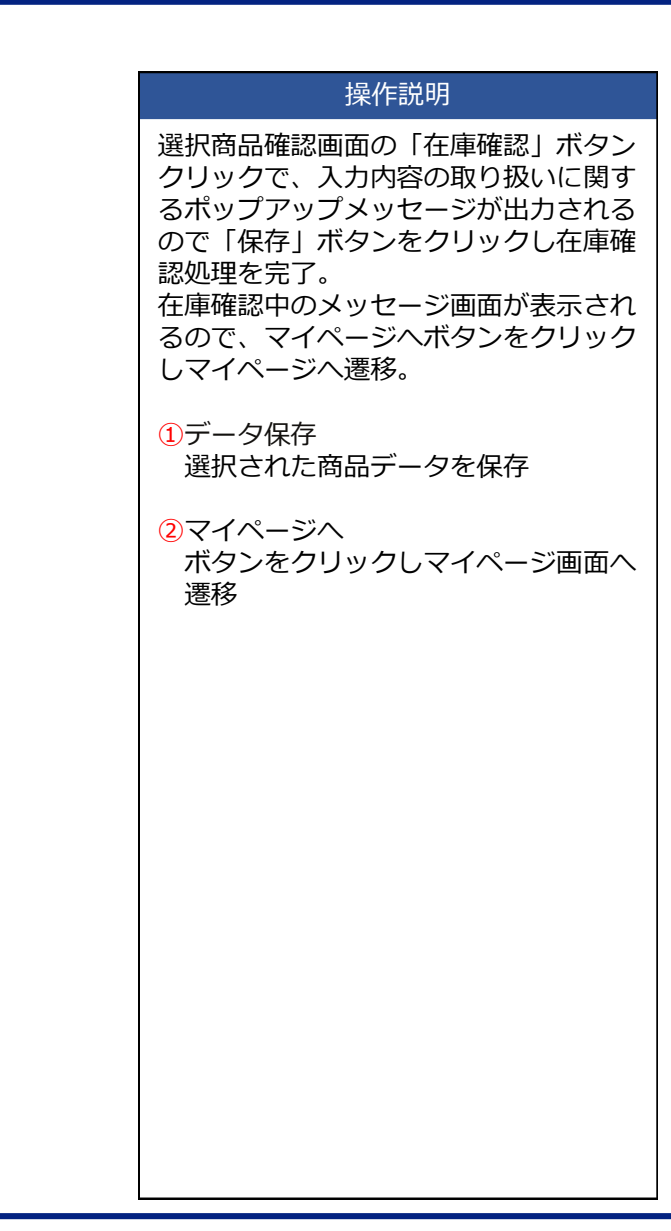

### (商品から発注する)

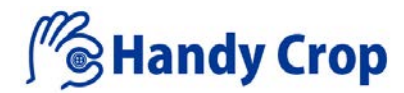

#### 8-2. 商品から発注する(選択商品確認画面/在庫確認せず発注)

|       | 12      |                    |                                                        |                        | r                                                                                              |                         |                           |           |               | -   | (x)                                   |
|-------|---------|--------------------|--------------------------------------------------------|------------------------|------------------------------------------------------------------------------------------------|-------------------------|---------------------------|-----------|---------------|-----|---------------------------------------|
| 詳細    | 1 10095 | v                  | サイズ:122 c m                                            | 単位:m                   | 色番:119                                                                                         | 数量:                     | 4                         | 入數:50     | 入數単位:m        | 単価: | ¥368                                  |
| 1160  | 2 7100  |                    | サイズ:122cm                                              | 順位:m                   | 色冊:201                                                                                         | 数量:                     | 3                         | 入数:50     | 入數單位:m        | 単価: | ¥347                                  |
| 3     |         |                    | 1                                                      | 在庫入力内涵                 | <b>〕</b><br>確認せず発注<br><sup> 姿を保存しますか</sup>                                                     |                         | ]                         | 在庫確認      | 在庫確認せず        | "発注 | 見積害作成 →                               |
|       |         |                    |                                                        | 保存了                    | <b>する </b> 戻る                                                                                  |                         |                           |           |               |     |                                       |
|       |         |                    |                                                        | 保存了                    | する<br>使品<br>使品<br>使品<br>日本のなり<br>の<br>の<br>の<br>の<br>の<br>の<br>の<br>の<br>の<br>の<br>の<br>の<br>の | rop<br>既品発注             |                           |           |               | 0   | 0000 8 X <sup>9</sup>                 |
|       |         |                    |                                                        | 保存了                    | する<br>使る<br>使る<br>発音<br>発音<br>発音<br>発音<br>発音                                                   | rop<br>क्रस्टव्य        |                           |           |               | 0   | 0000 8 y9                             |
| No. : | 用品名     | Résu               | * 94%                                                  | <b>保行</b><br>          | する<br>使者<br>発達用品サン<br>発達用品一<br>色明                                                              | rop<br>MARII<br>NR      | λR                        | 入数单位      | 2. #0         | 0   | ∿₩<br>0000 8 90                       |
| No.   | 商品名     | <b>南品型</b><br>324V | <ul> <li>サイズ</li> <li>リイズ</li> <li>リンゴン2001</li> </ul> | <b>保存</b> 了<br>加位<br>m | する<br>戻る<br>(第Handy C<br>発達商品一<br>120                                                          | rop<br>MARIE<br>BL<br>A | <mark>Д.R.</mark><br>бден | 入股埠位<br>m | 2. #P2<br>¥15 | 0   | ○○○○ 間 प्र <sup>0</sup><br>小肝<br>¥756 |

## 操作説明 選択商品確認画面の「在庫確認せず発 注」ボタンクリックで、入力内容の取り 扱いに関するポップアップメッセージが 出力されるので「保存」ボタンをクリッ クし商品発注画面へ遷移。 ①データ保存 選択された商品データを保存 2商品発注画面 商品発注画面へ遷移

### (商品から発注する)

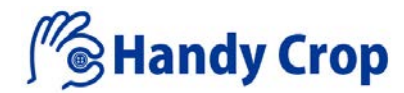

#### 8-3. 商品から発注する (選択商品確認画面/見積書作成)

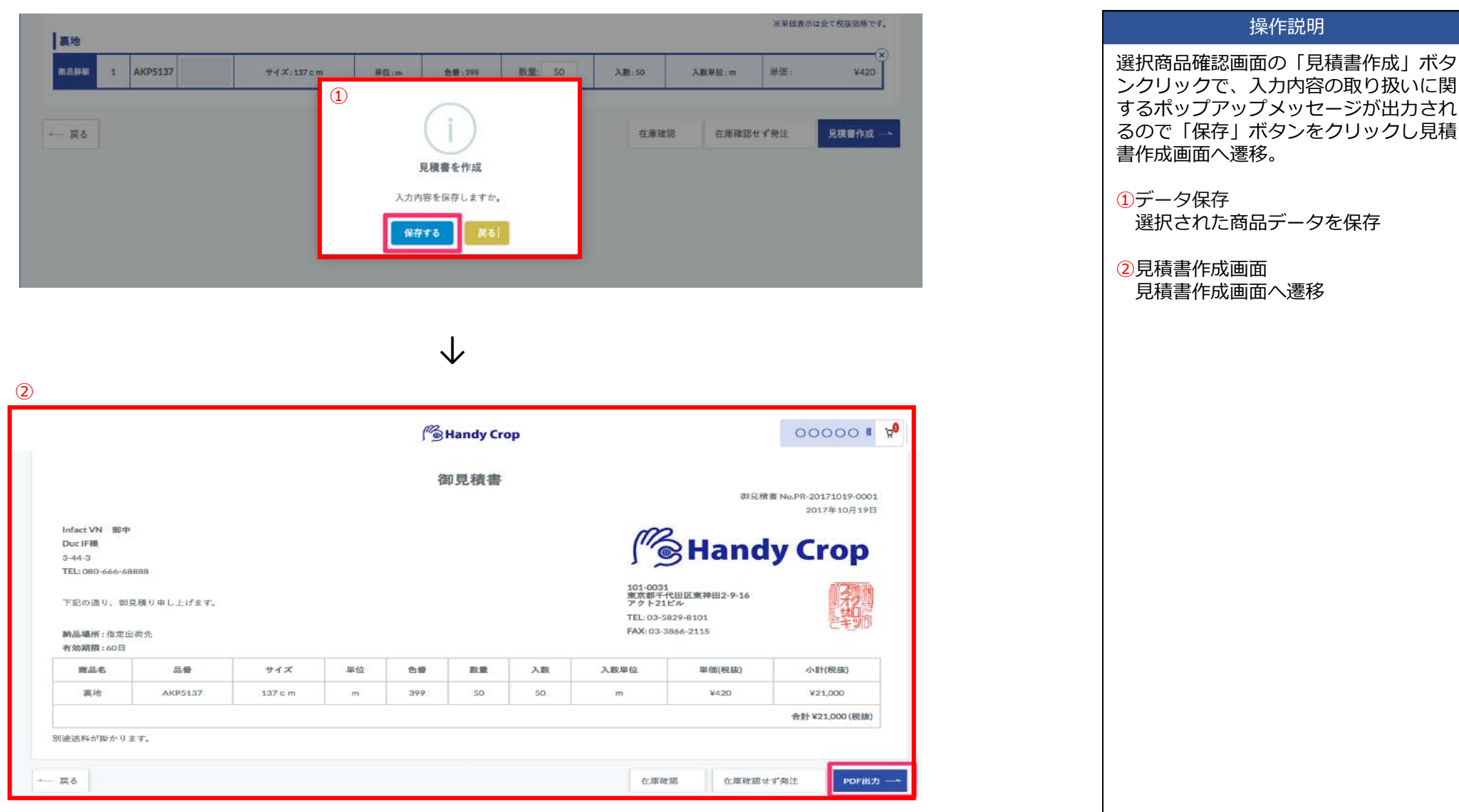

### (商品から発注する)

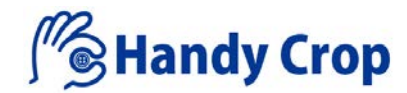

操作説明

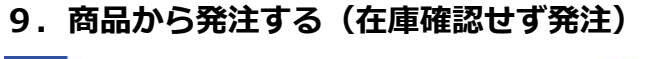

Men

| <section-header><section-header><section-header></section-header></section-header></section-header>                                                                                                    |      |     |       |         | Str. | Handy | y Crop |    |      | 000  | 00 8   | A <mark>0</mark> |
|----------------------------------------------------------------------------------------------------|------|-----|-------|---------|------|-------|--------|----|------|------|--------|------------------|
| 印         印         印         印         印         印         印         印         印         印         印         日         日                                                                                                    |      |     |       |         | 商品選  | 択確認 > | 商品発注   | _  |      |      |        |                  |
| No.         商品名         品目         ウイズ         単位         合語         放配         入数         入数単位         単価         小計           1         原地         71005         122 cm         m         201         5         50         m         ¥37         ¥1,735           二         原地         71005         122 cm         m         201         5         50         m         ¥377         ¥1,735           二         正         正         正         正         正         日         ※1735           二         正         正         正         正         正         日         ※1735           二         正         正         1         三         ※1735         日         ※1735           二         正         ご         ※1735         三         ※1735         ※1735           二         ご         ※1735         三         ※1735         ※1735         ※1735           ご         ご         ※1735         ※1735         ※1735         ※1735         ※1735           ご         ※1735         ※1735         ※1735         ※1735         ※1735           ご         ※1735         ※1735         ※1735         ※1735 <th></th> <th></th> <th></th> <th></th> <th></th> <th>発注商品</th> <th>—管</th> <th></th> <th></th> <th></th> <th></th> <th></th> |      |     |       |         |      | 発注商品  | —管     |    |      |      |        |                  |
| 1         原地         71005         122 cm         m         201         5         50         m         ¥347         ¥1,735           上         上         上         上         上         上         上         出         出                                                                                                    | No.  | 商品名 | 品番    | サイズ     | 単位   | 色番    | 数量     | 入数 | 入数単位 | 単価   | 小計     |                  |
| 小肝:         *1,735           週程         *138           合計:         *1,873                                                                                                    | 1    | 裏地  | 71005 | 122 c m | m    | 201   | 5      | 50 | m    | ¥347 | ¥1,735 |                  |
| 消费税: ¥138< 合計: ¥1,873                                                                                                    |      | ,   |       |         |      |       |        |    |      | 小計:  | ¥1,735 |                  |
| 合計: ¥1.073                                                                                                    |      |     |       |         |      |       |        |    |      | 消費税: | ¥138   |                  |
|                                                                                                    |      |     |       |         |      |       |        |    |      | 合計:  | ¥1,873 |                  |
|                                                                                                    |      |     |       |         |      |       |        |    |      |      |        |                  |
|                                                                                                    | — 戻る |     |       |         |      |       |        |    |      |      | 1      | s — •            |

#### 在庫確認せず発注画面では、発注をする 商品情報が確認できます。 次へボタンクリックで、商品の送付先情 報を入力する画面へ遷移。

送付先情報入力画面へ遷移

### (商品から発注する)

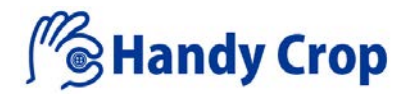

#### 9-1. 商品から発注する(在庫確認せず発注/送付先情報入力)

|                    | <b>∫</b> <sup>2</sup> ⊗ Handy Crop | 00000 a Å <sub>0</sub> | 操作説明                                                                                                    |
|--------------------|------------------------------------|------------------------|----------------------------------------------------------------------------------------------------|
| )                  | 商品運択確認 > 商品発注 > 送付先情報入力            |                        | <ol> <li>①発注者情報入力</li> <li>予め登録されている会社情報を表示</li> </ol>                                                                                                    |
| 発注者情報入力            |                                    |                        |                                                                                                    |
| 会社名 株式会社テスト        |                                    |                        | ②送付先情報人力<br>※注考情報】カブキーされた今社信                                                                                                    |
| 住所 東京都台東区池之端       |                                    |                        | 報をデフォルト表示                                                                                                    |
| Tel 011-234-1230   |                                    |                        | 他の送付先を入力することも可能                                                                                                    |
|                    |                                    |                        | ③配送先を選択                                                                                                    |
| 送付先情報入力            |                                    |                        | 送付先に表示されたデフォルト情報                                                                                                    |
| (3) 配送先を選択         |                                    |                        | たを選択ボタンをクリックし、予め                                                                                                    |
| 会社名: 株式会社テスト       |                                    |                        | 登録されている他の送付先住所を選                                                                                                    |
| 廠傳示是·* 110         | 0008                               |                        | 状することか可能                                                                                                    |
| 321人间 75、          |                                    |                        | ④この住所を保存する                                                                                                    |
| 都道府県* 朱八和          |                                    |                        | 送付先情報入力に入力した情報をア                                                                                                    |
| 住所:* 台東区池之端        |                                    |                        | トレス限に登録可能                                                                                                    |
| Tel:* 011-234-1230 |                                    |                        | ⑤数量                                                                                                    |
| ④ この住所を保存する □      |                                    | 5                      | 選択された商品数量は、送付先ごと                                                                                                    |
| 商品 [憲地-10095V][122 | c m,m,50,m,119]                    | 数量 4 /4                | ※デフォルトは全発注数量分を設定                                                                                                    |
| [裹地-71005][122 0   | m,m,50,m,201]                      | 数量 3 / 3               |                                                                                                    |
| 送料 740             | 東京都                                |                        | 6送付先を追加<br>複数個所へ商品を送付する場合                                                                                                    |
|                    | 6                                  |                        | で、「「ない」の「おいていた」であって、「ない」では、「ない」で、「ない」で、「ない」で、「ない」で、「ない」で、「ない」で、「ない」では、「ない」では、「ない」」、「ない」では、「ない」」、「ない」」、「ない」では、「ない」」、「ない」では、「ない」では、「ない」では、「ない」」、「ない」」では、「ない」」、「ない」」では、「ない」」、「ない」」では、「ない」」、「ない」」、」、」、」、」、」、」、」、」、」、」、」、」、」、」、」、」、」、」 |
|                    | 送付先追加+                             |                        | 情報入力欄を追加表示                                                                                                    |
|                    |                                    |                        |                                                                                                    |
|                    |                                    |                        |                                                                                                    |

### (商品から発注する)

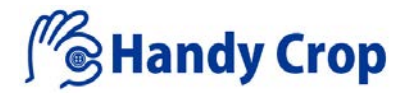

#### 9-2. 商品から発注する(在庫確認せず発注/決済方法確定)

|         |      | 商品選択確認 > 商品発注 > 送付先情報入力 > 決済方法確定                           | 操作説明                    |
|---------|------|------------------------------------------------------------|-------------------------|
| 送付先情報入力 | 1    |                                                            | ①決済方法           決済方法を選択 |
|         | 決済方法 | 支払方法を1つ選択してください     >       支払方法を1つ選択してください        従来の決済方法 |                         |
| 発注者情報   |      | 代引き<br>前振込<br>Paypal                                       |                         |
|         | お名前: | スタッフム                                                      |                         |
|         | 住所:  | 東京都台東区池之端                                                  |                         |
|         | Tel: | 011-234-1230                                               |                         |
| 送付先情報   |      |                                                            |                         |
|         | お名前: | 株式会社テスト                                                    |                         |
|         | 住所:  | 台東区池之端                                                     |                         |
|         | Tel: | 011-234-1230                                               |                         |
|         |      |                                                            |                         |
|         |      |                                                            |                         |
|         |      |                                                            |                         |
|         |      |                                                            |                         |
|         |      |                                                            |                         |
|         |      |                                                            |                         |

#### (商品から発注する)

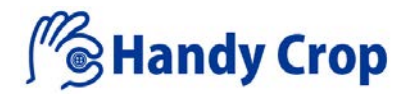

#### 9-3. 商品から発注する(在庫確認せず発注/決済内容確認)

|     |     |        | 商品透展研究  | > 商品発送 | > i80        | 先佩强入力 | <ul> <li>決済方</li> </ul> | 法確定 > 決涼 | 的容確認                                                       |                            | 操作説明                                              |
|-----|-----|--------|---------|--------|--------------|-------|-------------------------|----------|------------------------------------------------------------|----------------------------|---------------------------------------------------|
|     |     |        |         |        | 兖            | 注商品一覧 | ž                       |          |                                                            |                            | 決済内容確認画面で、確定した発注商                                 |
| No. | 商品名 | 品書     | サイズ     | 単位     | 色番           | 数量    | 入数                      | 入數単位     | 単価                                                         | 小計                         | 品内谷ど金額を表示します。<br>  表示額は、小計、送料、決済方法、消              |
| 1   | 裏地  | 10095V | 122 c m | m      | 119          | 4     | 50                      | m        | ¥368                                                       | ¥1,472                     | 費税、総合計の順に表示。                                      |
| 2   | 腐地  | 7100S  | 122 c m | m      | 201          | 3     | 50                      | m        | ¥347                                                       | ¥1,041                     | 発注ボタンクリックで、商品発注処理<br>  を完了し、発注受け付け画面を表示し、         |
|     |     |        |         |        |              |       |                         |          | 小計:                                                        | ¥2,513                     | ます。                                               |
|     |     |        |         |        |              |       |                         |          | 送料                                                         | ¥740                       |                                                   |
|     |     |        |         |        |              |       |                         |          | 決済万法:<br></td <td>征来の決済方法<br/>¥201</td> <td>商品発注処理の完了</td> | 征来の決済方法<br>¥201            | 商品発注処理の完了                                         |
|     |     |        |         |        |              |       |                         |          | 総合計:                                                       | ¥3,454                     | 発注受け付け画面表示                                        |
| -   | 戻る  |        |         |        | $\downarrow$ | ,     |                         |          |                                                            | <ol> <li>発注する →</li> </ol> | <ol> <li>①発注受け付け画面</li> <li>マイページ画面へ遷移</li> </ol> |
|     |     |        |         |        | M            | Handy | Crop                    |          |                                                            | 00000 # Å <sub>0</sub>     |                                                   |
| 1   |     |        |         |        |              |       |                         |          |                                                            |                            |                                                   |
|     |     |        | ごう      | 主文あ    | りが           | とうこ   | ござい                     | ました。     | )                                                          |                            |                                                   |
|     |     |        |         |        | 2            | イページへ | -                       |          |                                                            |                            |                                                   |
|     |     |        |         |        |              |       |                         |          |                                                            |                            |                                                   |

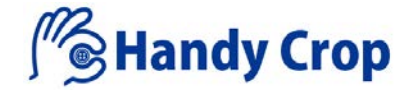

## 『企画書を作成する』

### (企画書を作成する)

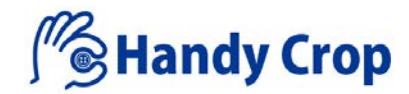

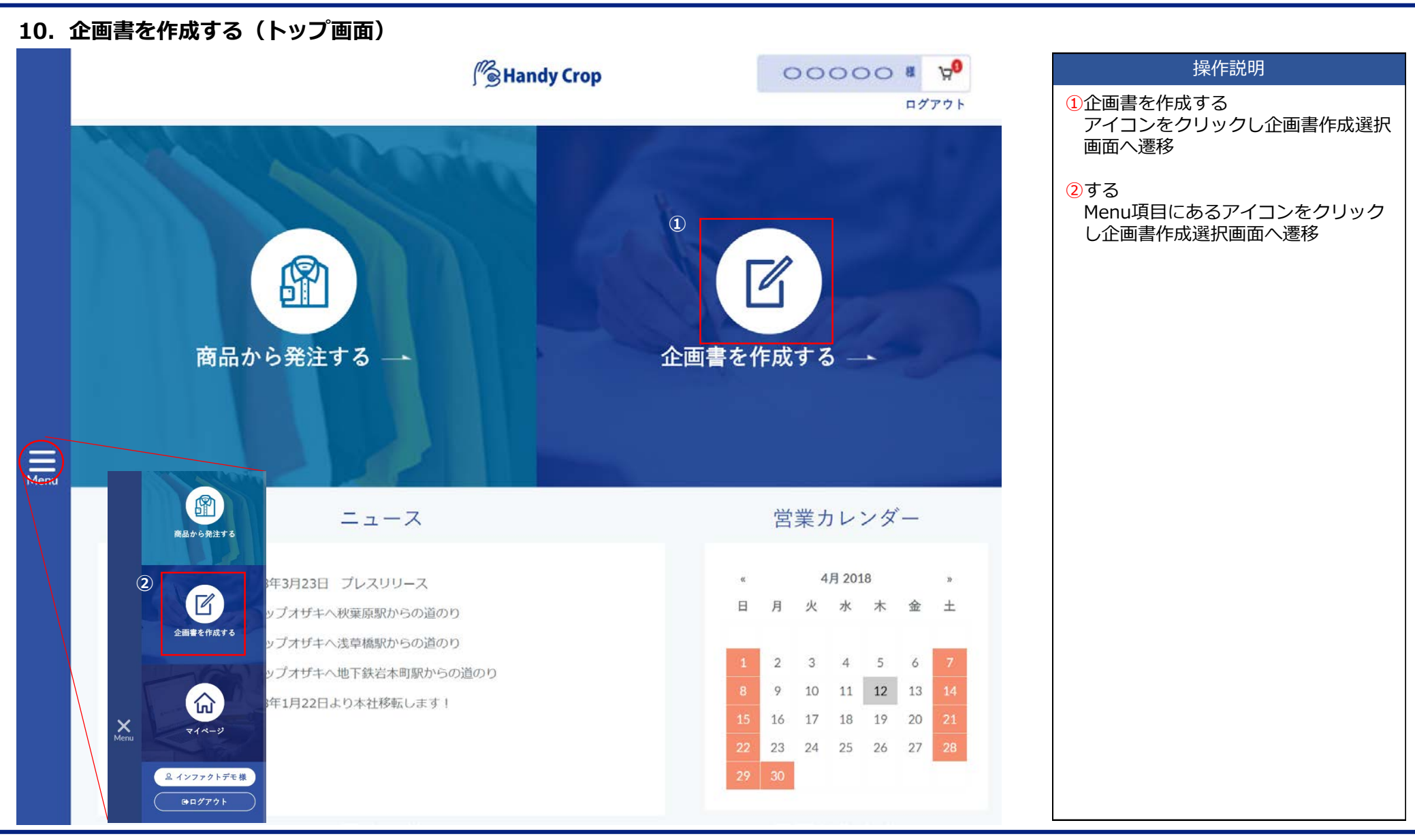

#### (企画書を作成する)

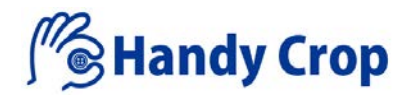

#### 11. 企画書を作成する(企画書作成選択画面)

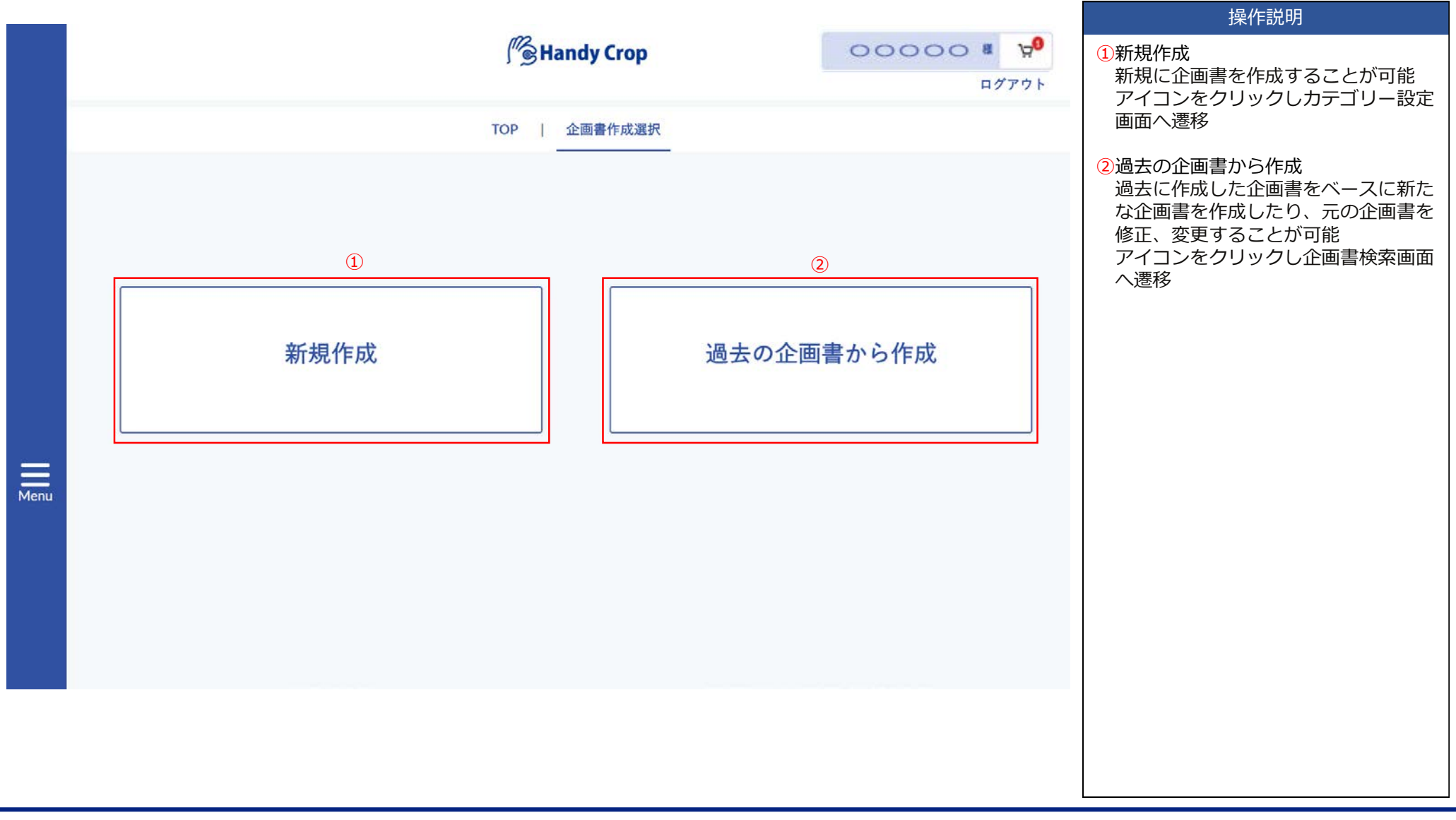

### (企画書を作成する)

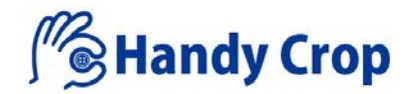

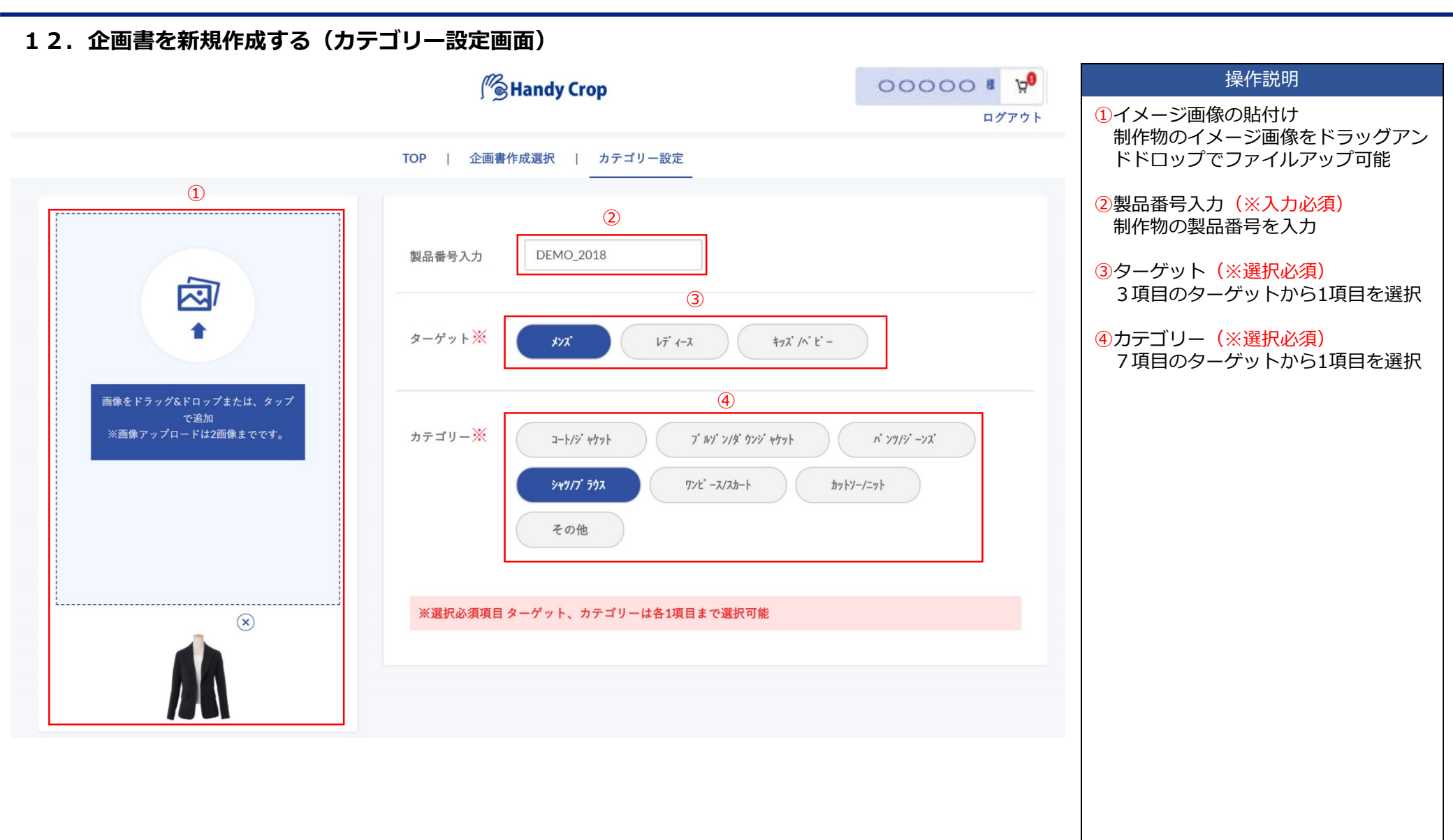

#### (企画書を作成する)

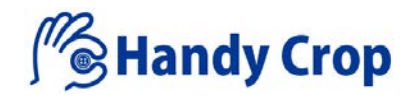

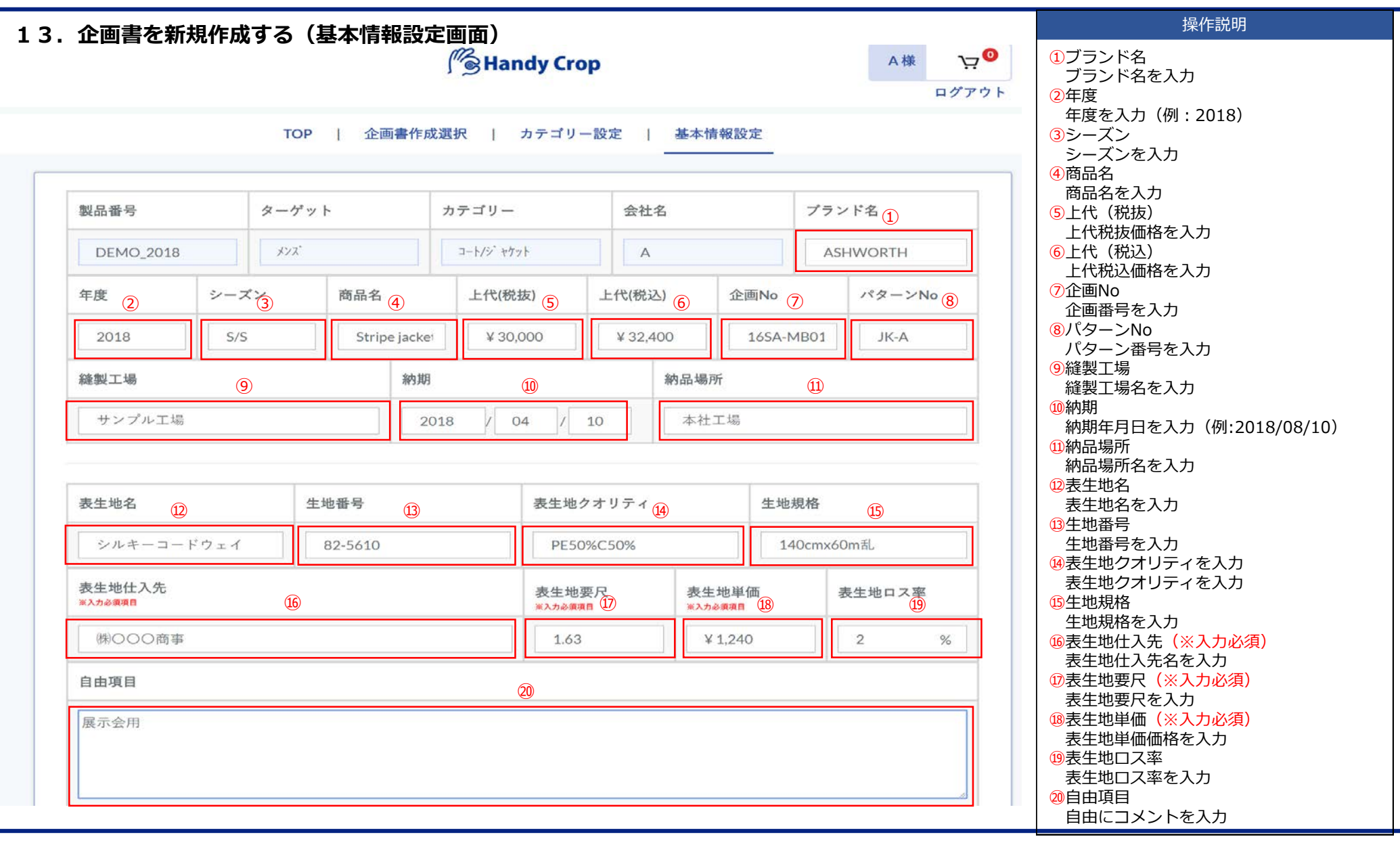

### (企画書を作成する)

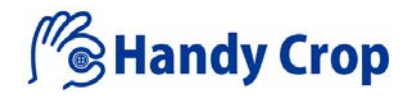

| 14. 企画                | 書を新規作   | 成する(製品 | 品カラー資格      | <b> 設定画面)</b>      |                  |                  |                  |                  |                                         |           | 操作説明                                                    |
|-----------------------|---------|--------|-------------|--------------------|------------------|------------------|------------------|------------------|-----------------------------------------|-----------|---------------------------------------------------------|
| - ·· ==               |         |        |             |                    |                  |                  |                  |                  |                                         |           | ①製品カラー色番(※入力必須)<br>制品の色番を入力                             |
|                       |         |        |             | Handy Crop         |                  |                  |                  |                  | 0000                                    | 0 # 70    | ②製品カラー色名(※入力必須)                                         |
|                       |         | TOP    | 企画書作成選択 1 1 | テゴリー設定   基本情       | 報設定   1          | 製品カラー音           | 材設定              |                  |                                         | ログアウト     | <ul> <li>製品の色名を入力</li> <li>③生地色番(※入力必須)</li> </ul>      |
|                       |         |        |             |                    |                  |                  |                  |                  |                                         |           | 生地色番を入力                                                 |
| 製品番号 DEMO_2018        |         |        |             |                    |                  |                  |                  |                  |                                         |           | 着数を入力                                                   |
|                       |         |        |             |                    |                  |                  |                  |                  |                                         |           | <ul> <li>⑤製品カラー情報確定ボタン</li> <li>製品カラー情報の入力確定</li> </ul> |
| 製品カラー色番 ①             | 560     | 030    |             |                    |                  |                  |                  |                  |                                         |           | 6資材データ項目コピーボタン<br>※対象のスターク                              |
| 製品カラー色名 2<br>*Xカシ(第88 | NAVY    | WHITE  |             |                    |                  |                  |                  |                  |                                         |           | ● 夏和の人力テータをコヒーし下部へ追加<br>● ⑦資材名                          |
| 生地色番 (3)              | 7       | 100    |             |                    |                  |                  |                  |                  |                                         |           | 資材名を入力<br>8品番                                           |
| 着数(4)                 | 254     | 302    |             |                    |                  |                  |                  |                  |                                         |           | 品番を入力                                                   |
| KA力参加限制               |         |        |             |                    |                  |                  |                  | I                |                                         |           | 使用箇所を入力                                                 |
| 2                     |         |        | 5           | 製品カラー情報を確定 ――      |                  |                  |                  |                  |                                         |           | 10規格                                                    |
|                       |         |        |             |                    |                  |                  |                  |                  |                                         |           | 0)仕入先(※入力必須)                                            |
|                       |         |        |             |                    |                  |                  |                  |                  |                                         |           | □ 仕入先名を入力<br>□ 22要尺                                     |
| -                     |         |        |             |                    |                  |                  | 製品カラー色番          | 560              | 030                                     |           | 要尺を入力                                                   |
| 6 <sup>資材名</sup> ⑦    | 品番 (8)  | 使用箇所 9 | 規格 10       | 任入先<br>※入力会第988 11 | 要尺 12<br>※入力必要項目 | 単価 13<br>※入力必須項目 | <b>1</b> 73 (14) | 色番<br>#入力#### 16 | 色番<br>第入力6編第日                           | 17        | 単価価格を入力                                                 |
| ボタン                   | Z COR 7 | フロント   | 20mm        | クロップオザキ            | 3.00             | ¥ 20             | 3 (15 %          | 49               | 01                                      | $\otimes$ | ● ⑭ロス率<br>● □ス率を入力(一括入力する場合)                            |
| 2<br>2<br>志地          | T417W   | 政会委    | 112cm       | ABC商事              | 1.5              | ¥240             | 3 %              | ВК               | WH                                      | ×         |                                                         |
|                       |         |        |             | 1                  |                  |                  |                  |                  |                                         |           | <ul> <li>         個々に□ス率を入力する場合</li></ul>               |
|                       |         |        |             | 新規追加+ 18           |                  |                  |                  |                  |                                         |           | 色番号を入力                                                  |
|                       |         |        |             |                    |                  |                  |                  | (                | 0                                       | <u></u>   | 資材データの削除                                                |
|                       |         |        |             |                    |                  |                  |                  |                  |                                         |           | │ <sup>18</sup> 新規追加ホタン<br>● 資材データ入力項目欄の新規追加            |
| 戻る                    |         |        |             |                    |                  |                  |                  | —B3              | (14) (14) (14) (14) (14) (14) (14) (14) | 有報の確定 ―   |                                                         |
|                       |         |        |             |                    |                  |                  |                  |                  |                                         |           | <ul><li>ヘバリークの<br/>時休日</li><li>20企画書情報の確定ボタン</li></ul>  |
|                       |         |        |             |                    |                  |                  |                  |                  |                                         |           | 入力内容確定(企画書情報確定画面へ遷移)                                    |

### (企画書を作成する)

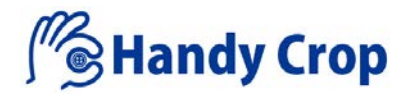

|           |                                           |         |           | / Hand    | dy Crop   |         |        |       |           | 00000<br>ログ | ∎ 1 <mark>9</mark> 9<br>Р ウ ト | 操作説明                                                                            |  |  |
|-----------|-------------------------------------------|---------|-----------|-----------|-----------|---------|--------|-------|-----------|-------------|-------------------------------|---------------------------------------------------------------------------------|--|--|
| TOP       | 企画書作成                                     | 選択   カテ | ゴリー設定     | 定   基本    | 「情報設定     | 22      | 品カラー資材 | 設定    | ·   企画    | 書情報確定       |                               | <ol> <li>         ①一時保存ボタン         入力データの一時保存      </li> </ol>                  |  |  |
| 製品番号      | 製品番号 ターゲット カテゴリ                           |         |           |           |           |         | 名      |       | プラン       | ド名          | T I                           | <ul> <li>②コピーして新規作成ボタン</li> <li>入力したデータ内容を保存後</li> <li>タを複製した状態で新規企i</li> </ul> |  |  |
| DEMO_2018 |                                           | メンズ     |           | シャツ/フ゛ラウス |           | A       |        |       | ASH       | WORTH       |                               | ることが可能                                                                          |  |  |
| 年度        | 度 シーズン 商品名 上代<br>2018 S/S Stripe jacket ¥ |         |           |           |           | 上代(税込   | 山 企    | 画No   | 0         | バターンNo      |                               | ③Fxcel出力ボタン                                                                     |  |  |
| 2018      | S/S                                       | Stri    | oe jacket | ¥ 30,00   | 0         | ¥ 32,40 | 00     | 165/  | A-MB01:   | JK-A        |                               | 入力内容をExcelデータに変<br>ロード可能                                                        |  |  |
| 縫製工場      | 工場<br>シブル工语<br>2018                       |         |           |           |           |         | 納品場所   |       |           | -           |                               | <ul> <li>④発注資材選択</li> </ul>                                                     |  |  |
| サンプル工場    |                                           |         | 201       | 18 / 04   | / 10      |         | 本社工場   |       |           |             |                               | 入力したデータ内容を保存領                                                                   |  |  |
|           | サンブル工場 2018 /                             |         |           |           |           |         |        |       |           |             | -                             |                                                                                 |  |  |
| 表生地名      |                                           | 生地番号    |           |           | 表生地クオ     | リティ     |        | 生     | E地規格      |             |                               |                                                                                 |  |  |
| シルキーコー    | ドウェイ                                      | 82-5610 |           |           | PE50%C50% |         |        |       | 140cmx60r | nấl         |                               |                                                                                 |  |  |
| 表生地仕入先    |                                           |         |           |           | 表生地要斥     | ર       | 表生地単   | 表生地単価 |           | 生地ロス率       |                               |                                                                                 |  |  |
| (株) 000   | 商事                                        |         |           |           | 1.63      |         | ¥ 1,24 | 0     |           | 2 %         |                               |                                                                                 |  |  |
| 自由項目      |                                           |         |           |           |           |         |        |       |           |             |                               |                                                                                 |  |  |
| 展示会用      |                                           |         |           |           |           |         |        |       |           |             |                               |                                                                                 |  |  |
|           |                                           |         |           |           |           |         |        |       |           |             |                               |                                                                                 |  |  |
|           |                                           |         |           | (1)       |           | (       | 2)     |       | 3         | (4)         |                               |                                                                                 |  |  |
|           |                                           |         |           | <u> </u>  |           |         |        |       |           |             | (Y                            |                                                                                 |  |  |

### (企画書を作成する)

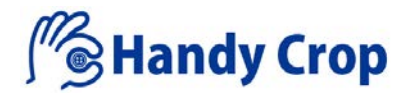

操作説明

#### 16. 企画書を新規作成する(発注資材選択画面) 00000 # 划 Handy Crop ログアウト 1-括選択チェック項目 TOP | 企画書作成選択 | カテゴリー設定 | 基本情報設定 | 製品カラー資材設定 | 企画書情報確定 | 発注資材選択 発注資材を一括選択する場合にチェック を入れる (1) Ē 資材名 品香 使用箇所 規格 色香 仕入先 要尺 単価 ロス率 着数 2選択チェック項目 (2) 個別に発注資材を選択する場合にチェッ シルキーコードウェイ 82-5610 140cmx60m乱 100 (株) 〇〇〇商事 1.63 ¥ 1,240 2 % 302 クを入れる 3確定ボタン シルキーコードウェイ 82-5610 140cmx60m乱 7 (株) 〇〇〇商事 254 1.63 ¥ 1,240 2 % 発注内容確認画面へ遷移 ボタン Z COR7 フロント 20mm 01 クロップオザキ 3.00 ¥ 20 3 % 302 フロント クロップオザキ ボタン Z COR7 20mm 49 3.00 ¥ 20 3 % 254 ABC商事 芯地 T41W 表身頃 112cm BK 1.5 ¥ 240 3 % 254 芯地 T41W 表身頃 112cm WH **ABC**商事 1.5 ¥ 240 3 % 302 (3) - 戻る 確定する一

### (企画書を作成する)

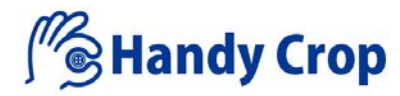

#### 17. 企画書を新規作成する(発注内容確認画面)

| NO 45 B   |        |      |          | 041.0      |               |     |     |      |                 | 操作説明                                           |
|-----------|--------|------|----------|------------|---------------|-----|-----|------|-----------------|------------------------------------------------|
| 製品番号      |        |      |          | 会社名        |               |     |     |      |                 |                                                |
| DEMO_2018 |        |      |          | A          |               |     |     |      |                 | ①発注数量数値選択(※選択必須)     発注数量の値を次の3タイプから選択可能       |
|           |        |      | 発注数量の    | の数値処理      | <b></b><br>選択 |     |     |      |                 | <ul> <li>・少数以下切上げ</li> <li>・少数以下切捨て</li> </ul> |
|           |        |      | ※処理する数値の | の選択を必ずしてくた | <b>ささい。</b>   |     |     |      |                 | ・四捨五入                                          |
|           |        |      | 1 4      | 数以下切上げ     |               |     |     |      |                 | ◎原価計算書作式ボクト                                    |
|           |        |      | 9 g      | 1拾五入       |               |     |     |      |                 | 入力したデータ保存後、原価計算書画面                             |
| 11.7.4    |        |      |          |            |               |     |     |      |                 | へ遷移                                            |
| 住人先       |        |      |          |            |               |     |     |      |                 | ③発注内容の保存                                       |
| クロップオザキ   |        |      |          |            |               |     |     |      |                 | 発注内容を保存する                                      |
| 資材名       | 品番     | 使用箇所 | 規格       | 要尺         | 単価            | ロス率 | 着数  | 発注数量 | 色番              | 保存された発注内容は、マイページの企<br>画書管理内にある発注書履歴で確認可能       |
| ボタン       | Z COR7 | フロント | 20mm     | 3.00       | ¥ 20          | 3 % | 254 | 785  | 49              |                                                |
| ボタン       | Z COR7 | フロント | 20mm     | 3.00       | ¥ 20          | 3 % | 302 | 934  | 01              |                                                |
|           |        |      |          |            |               |     |     |      |                 |                                                |
| 仕入先       |        |      |          |            |               |     |     |      |                 |                                                |
| ABC商事     |        |      |          |            |               |     |     |      |                 |                                                |
| 資材名       | 品番     | 使用箇所 | 规格       | 要尺         | 単価            | 口ス率 | 着数  | 発注数量 | 色番              |                                                |
| 芯地        | T41W   | 表身頃  | 112cm    | 1.5        | ¥ 240         | 3 % | 254 | 393  | ВК              |                                                |
| 芯地        | T41W   | 表身頃  | 112cm    | 1.5        | ¥ 240         | 3 % | 302 | 467  | WH              |                                                |
|           |        |      |          |            |               |     |     |      |                 | 2                                              |
| 11. m. au |        |      |          |            |               |     |     |      |                 |                                                |
| 見る        |        |      |          |            |               |     |     |      | 原碼計算書作成 — 発注內容の | の保存一                                           |
|           |        |      |          |            |               |     |     |      |                 |                                                |
|           |        |      |          |            |               |     |     |      |                 |                                                |
|           |        |      |          |            |               |     |     |      |                 |                                                |

### (企画書を作成する)

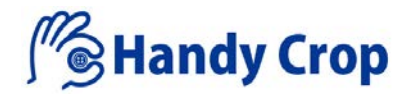

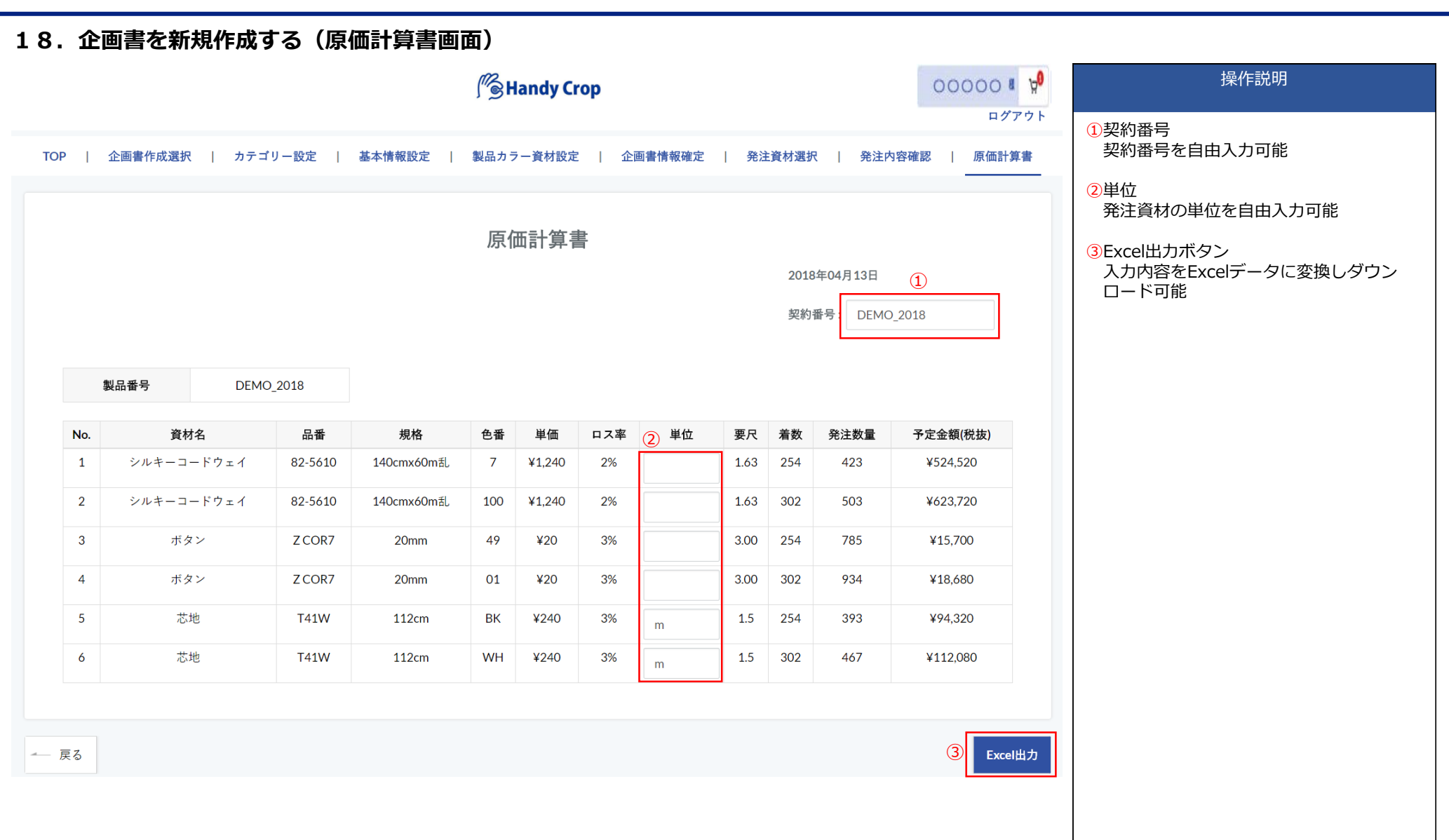

### (企画書を作成する)

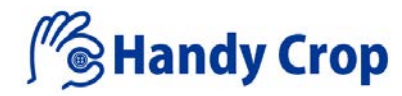

#### 19. 過去の企画書から作成する(企画書検索画面)

|      |      |        |                           | / Hand         | ly Crop   |               |        | 00000 8 Å     | 操作説明                                                                                                    |
|------|------|--------|---------------------------|----------------|-----------|---------------|--------|---------------|----------------------------------------------------------------------------------------------------|
|      |      |        | то                        | P   企画書作成      | 戊   企画書検索 |               |        | ログアウト         | <ul> <li>①検索項目</li> <li>過去に作成した企画書を、以下の何れ</li> <li>かの項目に値を入力し検索を行うこと</li> </ul>                                 |
|      |      |        | 過5                        | 5の企画書7         | から作成する    |               |        |               | かり能<br>・ 年度<br>・ シーズン<br>・ 製品番号<br>・ 自中頂目                                                                       |
|      | 年度   | シーズン   | 製品番号                      | 自由項            | 1月 プラ     | ランド名          | 商品名    | 表生地名          | ・ブランド名                                                                                                    |
| 1    |      |        |                           |                |           |               |        |               | ・商品名                                                                                                    |
|      |      |        | тор                       | 企画書作成   企      | 5         |               |        |               | <ul> <li>②検索ボタン<br/>入力された内容で検索を実行</li> <li>③選択チェック項目<br/>編集する企画書を選択</li> <li>④決定ボタン<br/>会下書もの防部下下も運算</li> </ul> |
| 3    | 午度 * | 3-74 × | 創品業長 👻                    | 過去の企画書な        | いら作成する    | 商品名 🔻         | 志仕协会 マ | 他成日天          | 正回言的谷唯認回闻、《後後                                                                                                   |
|      | 平度 - | 5/5    | 政由留亏<br>DEMO-20180309-001 | 日田項日<br>展示会出品用 | ASHWORTH  | Stripe jacket |        | 2018/08/01    |                                                                                                    |
| ← 戻る |      |        |                           |                |           |               |        | (4)<br>%275 - |                                                                                                    |

### (企画書を作成する)

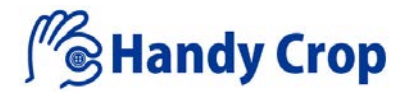

#### 20. 過去の企画書から作成する(企画書内容確認画面)

| 84.001前75     |      | ターゲット |               | カテ | テゴリー      |           |     | 会社名    |         |     |         | ブランド | 名      |   |
|---------------|------|-------|---------------|----|-----------|-----------|-----|--------|---------|-----|---------|------|--------|---|
| DEMO-20180309 | -001 | x1x   |               | 2  | ートノジ ャケット |           |     | А      |         |     |         | ASHW | ORTH   |   |
| 年度            | シーズン |       | 商品名           |    | 上代(税抜)    |           | 上代  | (税込)   | 企       | 画Ne | þ       |      | パターンNo |   |
| 2018          | S/S  |       | Stripe jacket |    | ¥ 30,000  |           | ¥   | 32,400 |         | 165 | A-MB011 |      | JK-A   |   |
| 進製工場          |      |       |               | \$ | 納期        |           |     | 納品場所   |         |     |         |      |        |   |
| (株)サンプル工場     |      |       |               |    | 2018 / 0  | 8 / 01    |     | 本社倉庫   |         |     |         |      |        |   |
|               |      |       |               |    |           |           |     |        |         |     |         |      |        |   |
| 表生地名          |      | 生地    | 新号            |    |           | 表生地クオリテ   | r 1 |        |         |     | 生地規格    |      |        |   |
| シルキーコードウ      | x 1  | 82    | -5610         |    |           | PE50%C509 | 6   |        |         |     | 140cmx6 | 50m乱 |        |   |
| 表生地仕入先        |      |       |               |    |           | 表生地要尺     |     |        | 表生地単価   |     |         | 書    | 生地ロス率  |   |
| B社            |      |       |               |    |           | 1.63      |     |        | ¥ 1,240 |     |         |      | 3      | % |
| 自由項目          |      |       |               |    |           |           |     |        |         |     |         |      |        |   |
| 展示会出品用        |      |       |               |    |           |           |     |        |         |     |         |      |        |   |
|               |      |       |               |    |           |           |     |        |         |     |         |      |        |   |
|               |      |       |               |    |           |           |     |        |         |     |         |      |        |   |
|               |      |       |               |    |           |           |     |        |         |     |         |      |        |   |
| 製品カラー色番       | 560  | 030   |               |    |           |           |     |        |         |     |         |      |        |   |

#### 操作説明

#### ①この企画書内容を編集ボタン 検索した企画書の内容を編集する場合 にこのボタンを押下し編集を行う

②この内容で別の企画書を作成ボタン 検索した企画書の内容を利用し、新た な企画書を作成する場合にこのボタン を押下し企画書作成を行う

この内容で別の企画書を作成

この企画書内容を編集 ----

©CROPOZAKI CO., LTD. ALL RIGHTS RESERVED. コピー・転載禁止

- 戻る

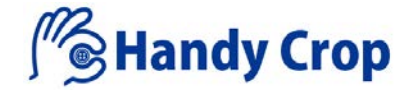

## 『マイページ』

(マイページ)

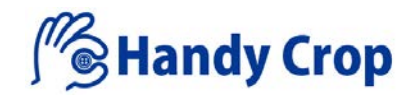

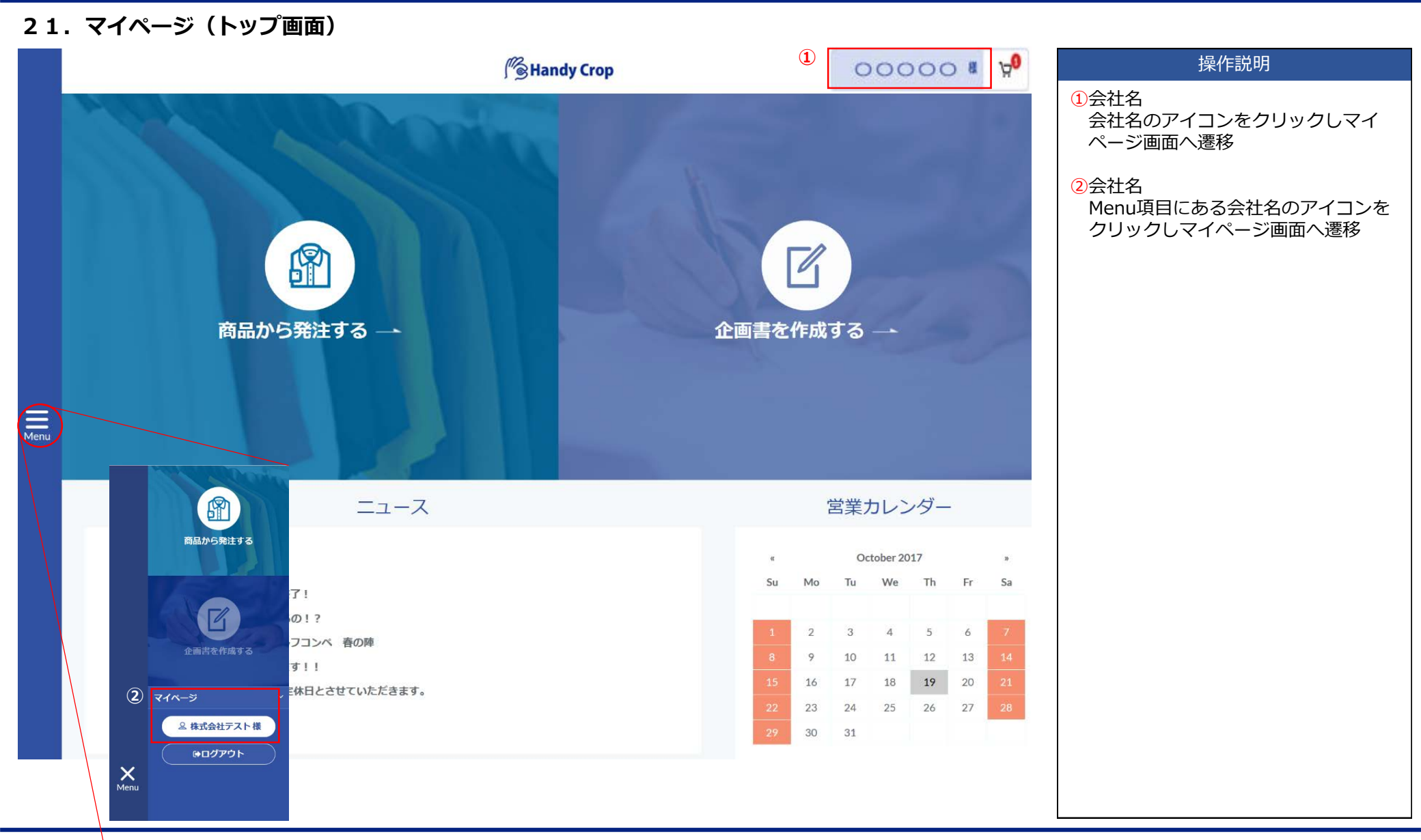

(マイページ)

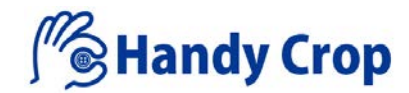

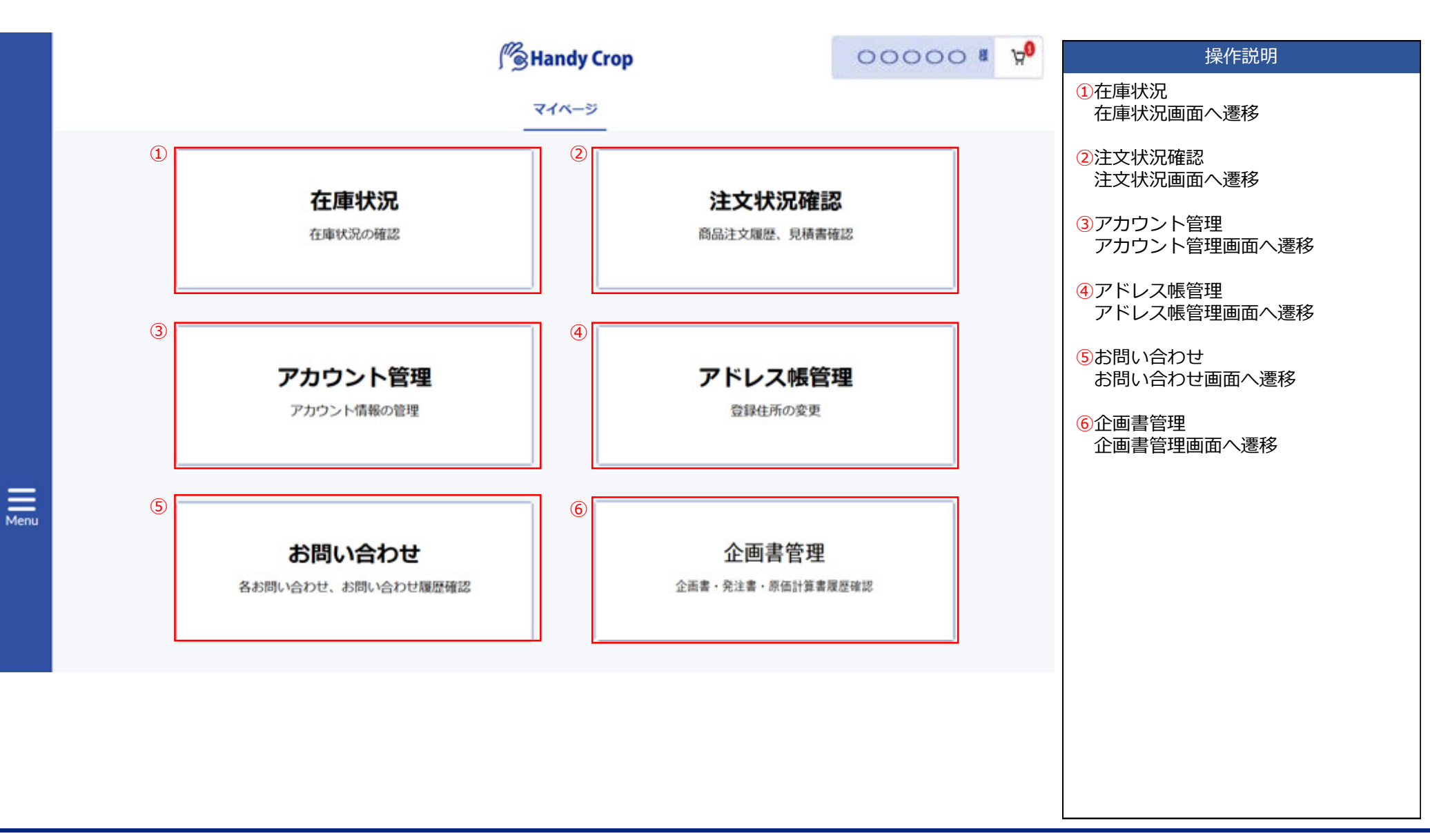

(マイページ)

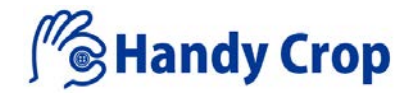

+모 /눈=쓰ㅁㅁ

22. マイページ(在庫確認)

|       |     |    | 1                | 過去30日間 ~ |      |     |         |            | 24<br>J | 確認ボタ<br>期間に応 | ン<br>じた在属 | ā<br>確認状況   | で表示            |   |
|-------|-----|----|------------------|----------|------|-----|---------|------------|---------|--------------|-----------|-------------|----------------|---|
|       |     |    |                  | 確認       |      |     |         |            | 3       | 洋細<br>玍庫状況   | 詳細画面      | うへ遷移        |                |   |
| No.   | 2   | 3  | 注文番号             | 作成者      | 注文状況 | 全商品 | 合計      | 発効日        | 4       | 表示           |           |             |                |   |
| 1     | 詳細  | 表示 | IC-20180403-0001 | スタッフA    | なし   | 1   | ¥1,640  | 2018/04/03 | 1       | 生庫状態         | をポッフ      | 『アップ君       | 長示             |   |
| 2     | 詳細  | 表示 | IC-20180402-0002 | スタッフB    | なし   | 1   | ¥16,620 | 2018/04/02 |         |              |           |             |                |   |
| 3     | 詳細  | 表示 | IC-20180402-0001 | スタッフC    | なし   | 2   | ¥946    | 2018/04/02 |         |              |           |             |                | _ |
| 4     | 詳細  | 表示 | IC-20180328-0001 | スタッフA    | なし   | 1   | ¥11,340 | 2018/03/28 |         | 状態           | 商品名       | 品番<br>7100S | 単価(税抜)<br>¥347 |   |
| 5     | 詳細  | 表示 | IC-20180326-0002 | スタッフB    | なし   | 1   | ¥11,300 | 2018/03/26 |         | 確認中          | 裏地        | 1009SV      | ¥368           |   |
| 6     | 詳細  | 表示 | IC-20180326-0001 | スタッフC    | なし   | 1   | ¥656    | 2018/03/26 |         |              |           |             |                |   |
| 7     | 詳細  | 表示 | IC-20180323-0007 | スタッフA    | あり   | 1   | ¥1,890  | 2018/03/23 |         |              |           |             |                |   |
|       |     |    |                  |          |      |     |         |            |         |              |           |             |                |   |
| « 1 2 | 2 » |    |                  |          |      |     |         |            |         |              |           |             |                |   |
|       |     |    |                  |          |      |     |         |            |         |              |           |             |                |   |

(マイページ)

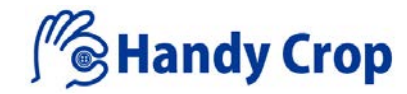

#### 23. マイページ(在庫状況詳細)

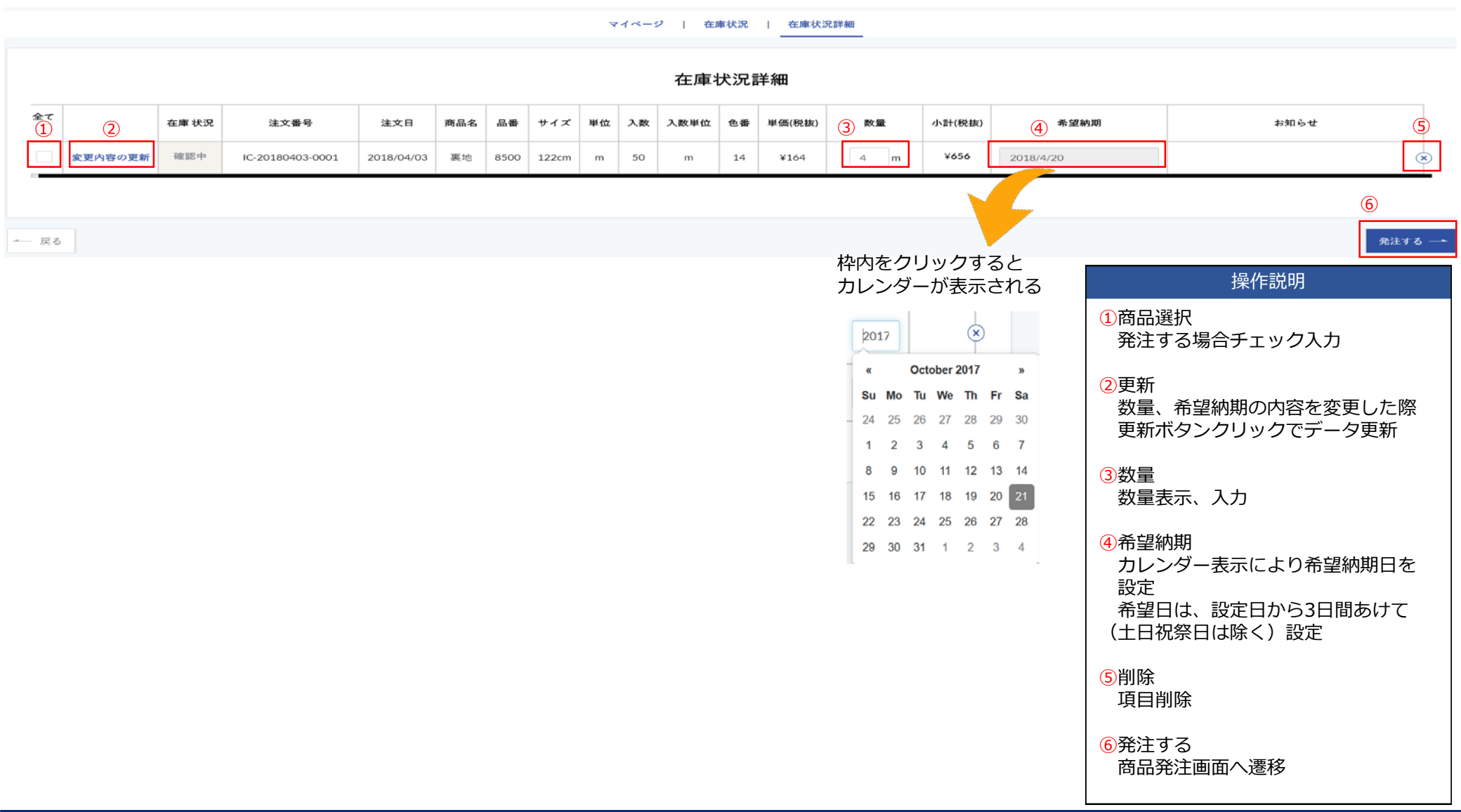

(マイページ)

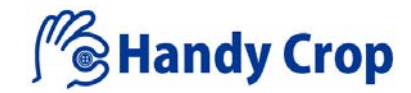

24. マイページ(注文状況確認)

|            |            |                    | (1)        | 2         | 注文履歴を | 確認          |                | 見移            | 債書を確認         |                |                            |                                                   | 操作説明                                                                  |
|------------|------------|--------------------|------------|-----------|-------|-------------|----------------|---------------|---------------|----------------|----------------------------|---------------------------------------------------|-----------------------------------------------------------------------|
|            |            |                    | Ŭ          |           |       | 表:          | 示期間を選          | 択             |               |                |                            |                                                   | ①注文履歴確認<br>注文履歴を確認ボタンクリックで注文<br>履歴情報を表示                               |
|            |            |                    |            |           | 2     |             | 過去30日間         | 1. <b>-</b> 1 |               |                |                            |                                                   | <ul> <li>②表示期間選択</li> <li>情報表示させる期間を選択</li> </ul>                     |
|            |            |                    |            |           | 3     |             | 確認             |               |               |                |                            |                                                   | 3確認ボタン<br>期間に応じた注文履歴を表示                                               |
| 注文<br>2018 | 日<br>04-05 |                    | 合計:¥1,(    | 021       |       | 決;          | <b>算方法:</b> 従来 | その決済方法        | Ā             |                | c                          | <b>注文番号:</b><br>0P-20180405-0002<br>種類:注文         | <ul> <li>④選択チェック項目</li> <li>発注を継続する場合チェックを入れる</li> <li>⑤数量</li> </ul> |
|            |            |                    |            |           |       |             |                |               | -             |                | 作成者                        | :インファクトデモ                                         | 公正の変更小可能                                                              |
| 4          | 商品名        | 品番<br>0200カボタ<br>ン | サイズ<br>8mm | 単位<br>pcs | 入数    | 入数単位<br>pcs | 色番<br>09       | 単価(税抜)<br>¥2  | (5) 数量<br>130 | 小計(税抜)<br>¥260 | お届け先<br>東京都台東区池之端1-3-<br>2 | お知らせ                                              | 6年上継続ホタン<br>商品発注画面へ遷移                                                 |
|            |            |                    |            |           |       |             |                |               |               |                |                            | 6 発注離統 一                                          |                                                                       |
| 注文<br>2018 | 日<br>04-05 |                    | 合計:¥1,:    | 161       |       | 決;          | <b>算方法:</b> 前振 | 込             |               |                | C                          | <b>注文番号:</b><br>pp-20180405-0001<br><b>種類:</b> 注文 |                                                                       |
|            |            |                    |            |           |       |             |                |               |               |                | 作成者                        | :インファクトデモ                                         |                                                                       |
|            | 商品名        | 番品                 | サイズ        | 単位        | 入数    | 入数単位        | 色番             | 単価(税抜)        | 数量            | 小計(税抜)         | お届け先                       | お知らせ                                              |                                                                       |
|            | 11 AV 11   | 0000-1-17 5        |            |           |       | nes         | 09             | ¥ 3           | 130           | ¥ 390          | 果京都召果区池之昭1-3-              |                                                   |                                                                       |

(マイページ)

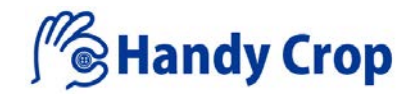

25. マイページ(見積書確認) 00000 # 📌 操作説明 Handy Crop 1 見積書確認 ログアウト 見積書を確認ボタンクリックで見積書 マイページ | 注文状況確認 情報を表示 2表示期間選択 1 情報表示させる期間を選択 注文履歴を確認 見積書を確認 3確認ボタン 期間に応じた見積書履歴を表示 表示期間を選択 4確認 (2) 見積書確認画面へ遷移 過去30日間 3 確認 4 見積書番号 作成者 全商品 合計 発効日 有効期限 確認 PR-20180413-0001 山田太郎 2 ¥8.840 2018/04/13 2018/04/13 - 戻る

(マイページ)

見積書を確認

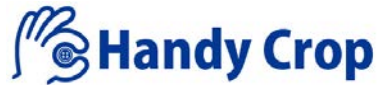

| 23 | * • | <b>N</b> 1 · <b>N</b> | _ |          |       | 47 |        |  |
|----|-----|-----------------------|---|----------|-------|----|--------|--|
|    |     |                       |   | <b>v</b> | マイページ | ļ  | 注文状況確認 |  |
|    |     |                       |   |          |       |    |        |  |
|    |     |                       |   |          |       |    |        |  |

マイページ(目猜書確認/確認面面)

御見積書 No.PR-20180413-0001 2018年04月13日

#### A 御中

25 - 1

山田太郎様

東京都台東区谷中1-2-3

TEL: 03-1234-9876

下記の通り、御見積り申し上げます。

納品場所:指定出荷先

有効期限:60日

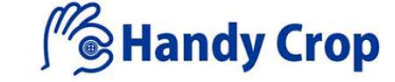

101-0031 東京都千代田区東神田2-1-11 第一坂本ビル

TEL: 03-5820-0741 FAX: 03-5820-0742

| 南   | 品名   | 品番         | サイズ    | 単位    | 色番    | 数量 | 入数  | 入数単位 | 単価(税抜)   | 小計(税抜)       |
|-----|------|------------|--------|-------|-------|----|-----|------|----------|--------------|
|     | 引手   | AKP8579N   | 20     | pcs   | BN    | 10 |     | pcs  | ¥69      | ¥690         |
|     | 引手   | AB7999N    |        | pcs   | BN    | 50 |     | pcs  | ¥163     | ¥8,150       |
|     |      |            |        |       |       |    |     |      | 合        | 計¥8,840 (税抜) |
| 合計  | 金額(秒 | 税抜)が1万円未満の | の場合は別途 | 送料が掛か | いります。 |    |     |      |          |              |
|     |      |            |        |       |       |    | (   | 1)   | 2        | 3            |
| — 戻 | 3    |            |        |       |       |    | 在庫確 | 認    | 主庫確認せず発注 | PDF出力        |

御見積書

# 操作説明 1 在庫確認ボタン 在庫確認画面へ遷移し在庫状況の確認 が可能 ②在庫確認せず発注ボタン 商品発注画面へ遷移し発注処理が可能 ③PDF出力ボタン 表示の見積書をPDFファイルに変換し ダウンロードが可能

(マイページ)

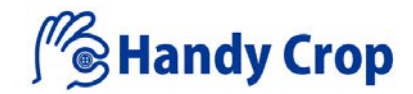

| 26.                                     | マイページ(アカウ | シト管理)           |      |        |                                                                        |
|-----------------------------------------|-----------|-----------------|------|--------|------------------------------------------------------------------------|
|                                         |           | Me Handy Crop   | 0000 | 0 8 90 | 操作説明                                                                   |
|                                         |           | マイページ > アカウント管理 |      |        | <ol> <li>①変更</li> <li>アカウント情報変更画面へ遷移し登録</li> <li>済み情報の編集が可能</li> </ol> |
|                                         |           |                 |      | 1      | 2)削除                                                                   |
|                                         | 名前        | スタッフA           |      |        | アカウント情報の削除                                                             |
|                                         | メールアドレス   | abc@abc.com     |      | 変更     | ③メンバー追加                                                                |
|                                         | 現在のバスワード  | *******         |      |        | メンハーアカワント追加画面へ遷移し<br>新規スタッフアカウント情報の登録が                                 |
|                                         |           |                 |      |        |                                                                        |
|                                         |           |                 |      | 2      |                                                                        |
|                                         | 名前        | 山田太郎            |      |        |                                                                        |
|                                         | メールアドレス   | abc@abc.com     | 変更   | 削除     |                                                                        |
|                                         | 現在のパスワード  | *******         |      |        |                                                                        |
| - I I I I I I I I I I I I I I I I I I I |           |                 |      |        |                                                                        |
|                                         |           | ③ メンバー追加 +      |      |        |                                                                        |
|                                         | - 戻る      |                 |      |        |                                                                        |
|                                         |           |                 |      |        |                                                                        |
|                                         |           |                 |      |        |                                                                        |
|                                         |           |                 |      |        |                                                                        |
|                                         |           |                 |      |        |                                                                        |

(マイページ)

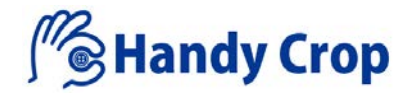

#### 26-1. マイページ(アカウント管理/変更)

|      |      |                                 |      | 操作説明                                    |
|------|------|---------------------------------|------|-----------------------------------------|
|      | 1    | <b>お名前</b>                      |      | <ol> <li>①お名前</li> <li>名前を入力</li> </ol> |
|      | 2    | <b>フリガナ</b><br>フリガナ             |      | ②フリガナ<br>名前ふりがなをカタカナ入力                  |
|      | 3    | メールアドレス<br>techbiton@gmail.com  |      | ③メールアドレス<br>メールアドレスを入力                  |
|      | (4)  | <b>バスワード</b><br>パスワード           |      | ④パスワード<br>パスワード入力                       |
|      | (5)  | <b>パスワード (確認)</b><br>パスワード (確認) |      | ⑤パスワード(確認)<br>パスワード再入力                  |
| Menu | 6    | אראר<br>אראר                    |      | ⑥コメント<br>コメント入力                         |
|      | Ŭ    | ,                               |      | ⑦確認<br>入力内容確認                           |
|      |      |                                 |      |                                         |
|      |      |                                 |      |                                         |
|      |      |                                 |      |                                         |
|      | ▲ 戻る |                                 | ⑦ 確認 |                                         |
|      |      |                                 |      |                                         |

(マイページ)

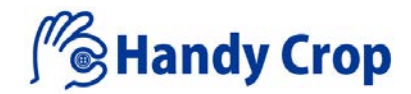

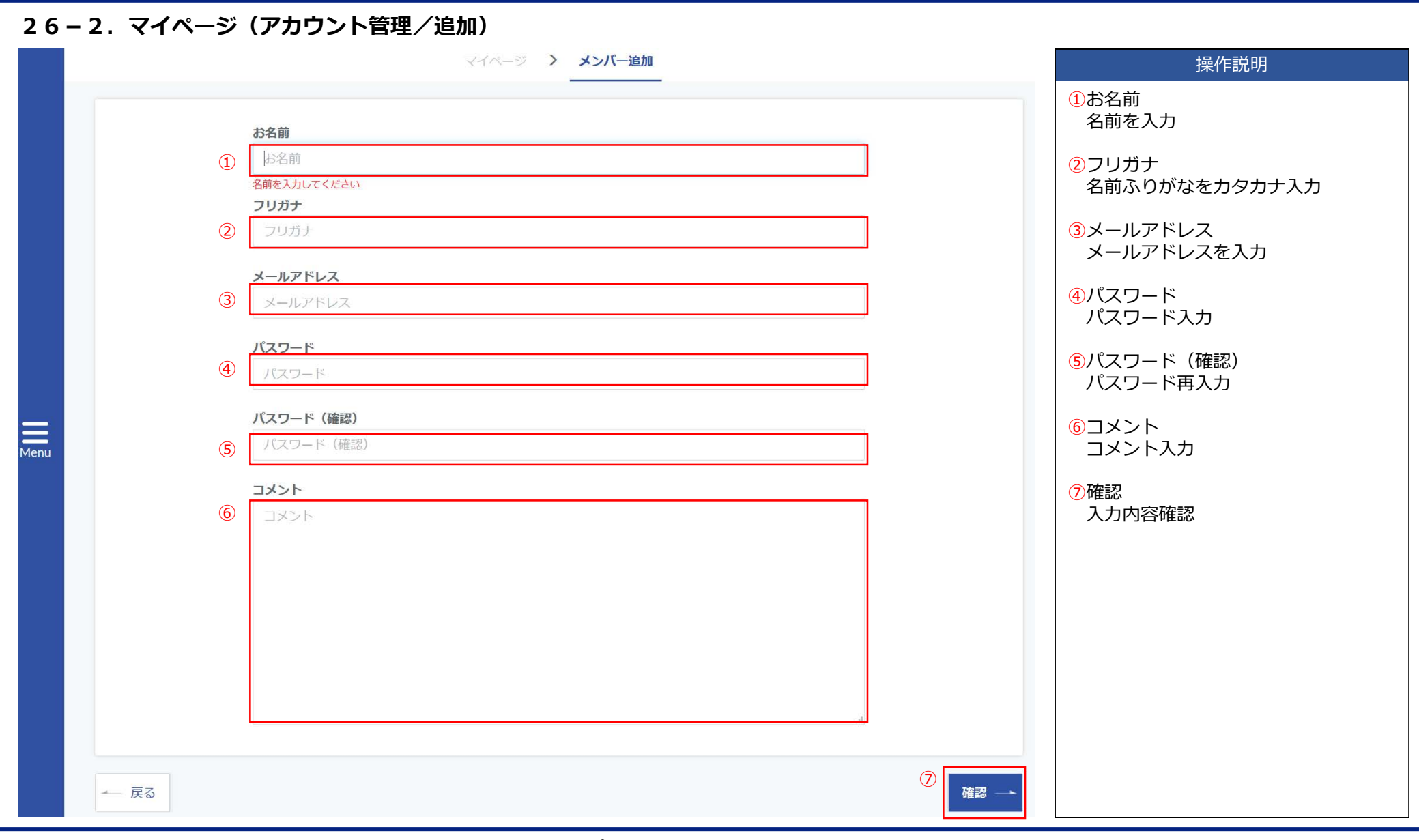

(マイページ)

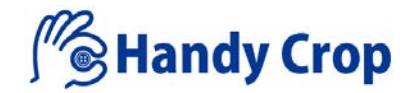

|                                                                                                    | Mendy Crop                                                                                 | 00000     | a 4            |  | 操作説明                                                                |
|----------------------------------------------------------------------------------------------------|--------------------------------------------------------------------------------------------|-----------|----------------|--|---------------------------------------------------------------------|
|                                                                                                    | マイベージ > アドレス帳管理                                                                            |           |                |  | <ol> <li>①登録変更</li> <li>登録情報変更画面へ遷和</li> <li>所の変更または新規登録</li> </ol> |
| 既定の登録住所                                                                                                    |                                                                                            |           | 1              |  | ※既定の情報登録がされ<br>は、注文時の情報として<br>必ず情報入力してくだる                           |
| 会社名                                                                                                    | 株式会社インファクトショップ                                                                             |           |                |  |                                                                     |
| 住所                                                                                                    | 東京都台東区池之端                                                                                  |           | 料稳/亦而          |  | 2<br>削除<br>※母桂根の削除                                                  |
| ご連絡先                                                                                                    | 0112341230                                                                                 |           | SEL SHAL SE SE |  | 豆球间報(0)的际                                                           |
| 郵便番号                                                                                                    | 110-0008                                                                                   |           |                |  |                                                                     |
| 送付先の登録住所                                                                                                    |                                                                                            |           | 2              |  |                                                                     |
| 送付先の登録住所<br>会社名                                                                                               | ゴールデン商事                                                                                    |           | 2              |  |                                                                     |
| 送付先の登録住所<br>会社名<br>住所                                                                                         | ゴールデン商事<br>調布市深大寺東町1-22-2 - 東京都                                                            | 登録/変更     | 2<br>#IRt      |  |                                                                     |
| 送付先の登録住所<br>会社名<br>住所<br>ご連絡先                                                                                 | ゴールデン商事<br>調布市深大寺東町1-22-2 - 東京都<br>0399990000                                              | 登錄/変更     | ②<br>削除        |  |                                                                     |
| 送付先の登録住所<br>会社名<br>住所<br>ご連絡先<br>郵便番号                                                                         | ゴールデン商事<br>調布市深大寺東町1-22-2 - 東京都<br>0399990000<br>182-0012                                  | 登録/変更     | ②<br>削除        |  |                                                                     |
| 送付先の登録住所<br>会社名<br>住所<br>ご連絡先<br>郵便番号<br>送付先の登録住所                                                             | ゴールデン商事<br>調布市深大寺東町1-22-2-東京都<br>0399990000<br>182-0012                                    | <br>登録/変更 | 2<br>MR        |  |                                                                     |
| 送付先の登録住所<br>会社名<br>住所<br>ご連絡先<br>郵便番号<br>                                                                     | ゴールデン商事<br>調布市深大寺東町1-22-2 - 東京都<br>0399990000<br>182-0012<br>株式会社トルネード                     | 登録/変更     | 2<br>Mik       |  |                                                                     |
| 送付先の登録住所         会社名         住所         ご連絡先         郵便番号         送付先の登録住所         会社名         会社名         住所 | ゴールデン商事<br>調布市深大寺東町1-22-2 - 東京都<br>0399990000<br>182-0012<br>株式会社トルネード<br>台東区根岸1-1-1 - 東京都 | 登録/交更     | ②<br>削除        |  |                                                                     |

(マイページ)

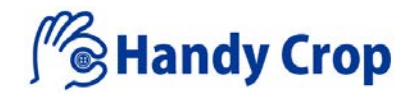

#### 27-1. マイページ(アドレス管理/登録変更)

|      | Me Handy Crop                               | 00000 🛚 📯 操作説明              |  |
|------|---------------------------------------------|-----------------------------|--|
|      | マイページ <b>&gt; 既定の登録住内</b>                   | ①会社名         編集       会社名入力 |  |
|      | <b>AH</b> 4                                 | 2 郵便番号<br>郵便番号入力            |  |
|      | 1     株式会社0000000                           | 3住所<br>会社住所入力               |  |
|      | <b>郵便番号:</b> <ol> <li>110 - 0008</li> </ol> | ④ご連絡先                       |  |
|      | <b>住所</b>                                   | <b>⑤</b> 更新                 |  |
|      | ご連絡先                                        |                             |  |
|      | ④         03-1234-1234                      |                             |  |
| Menu | — 雇ろ                                        | ⑤<br><b>重新</b>              |  |
|      |                                             |                             |  |
|      |                                             |                             |  |
|      |                                             |                             |  |
|      |                                             |                             |  |
|      |                                             |                             |  |

(マイページ)

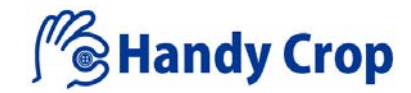

28. マイページ(お問い合わせ) 操作説明 Handy Crop 8 00000 B 790 1ご担当者名 マイページ > お問い合わせ 担当者名入力 2注文番号 ご担当者名 郵便番号入力 (1) ご担当者名 ③お問い合わせ内容 注文番号 問い合わせ内容の入力 (2) 注文番号 ④問合せする お問い合わせ内容 問い合わせ情報の送信 (3) お問い合わせ内容 ⑤確認 確認ボタンクリックで、問い合わせ 内容をポップアップ表示 お問い合わせ内容の確認 Menu お問い合わせ番号 45-20170915-1 お思い合わせ日 2017/09/15 ご担当者名 テストスタッフ ご注文番号 お問い合わせ内容 これはテストです 4 問い合せする Rð (5) No 問い合わせ番号 問い合わせ日 注文番号 確認 1 45-20170915-1 2017/09/15 確認 確認 2 45-20170921-2 2017/09/21

(マイページ)

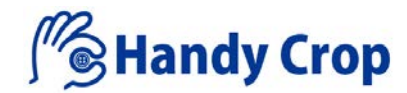

#### 29. マイページ(企画書管理/企画書履歴)

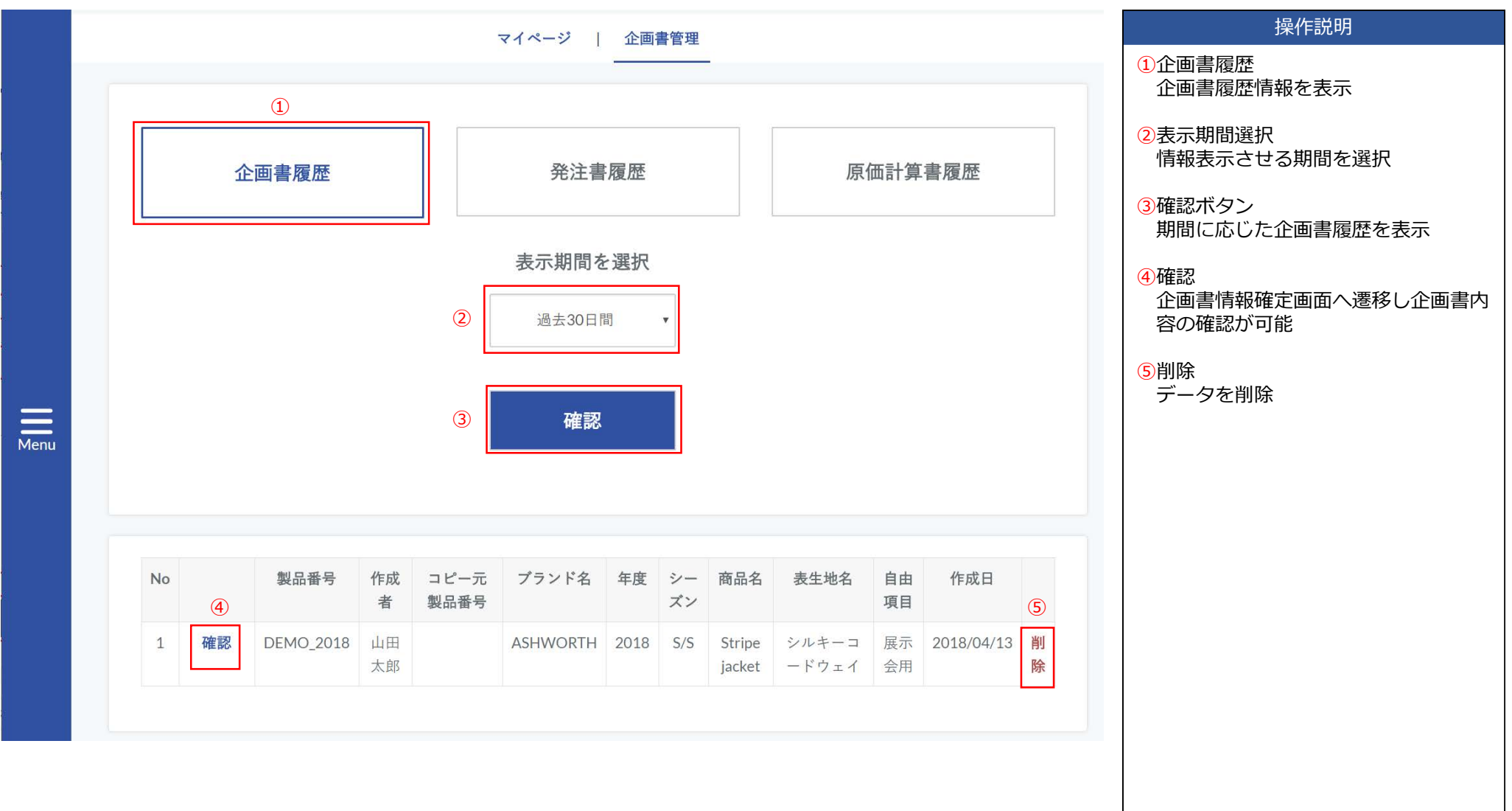

(マイページ)

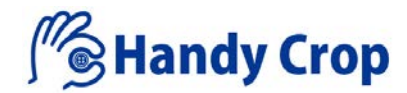

#### 30. マイページ(企画書管理/発注書履歴)

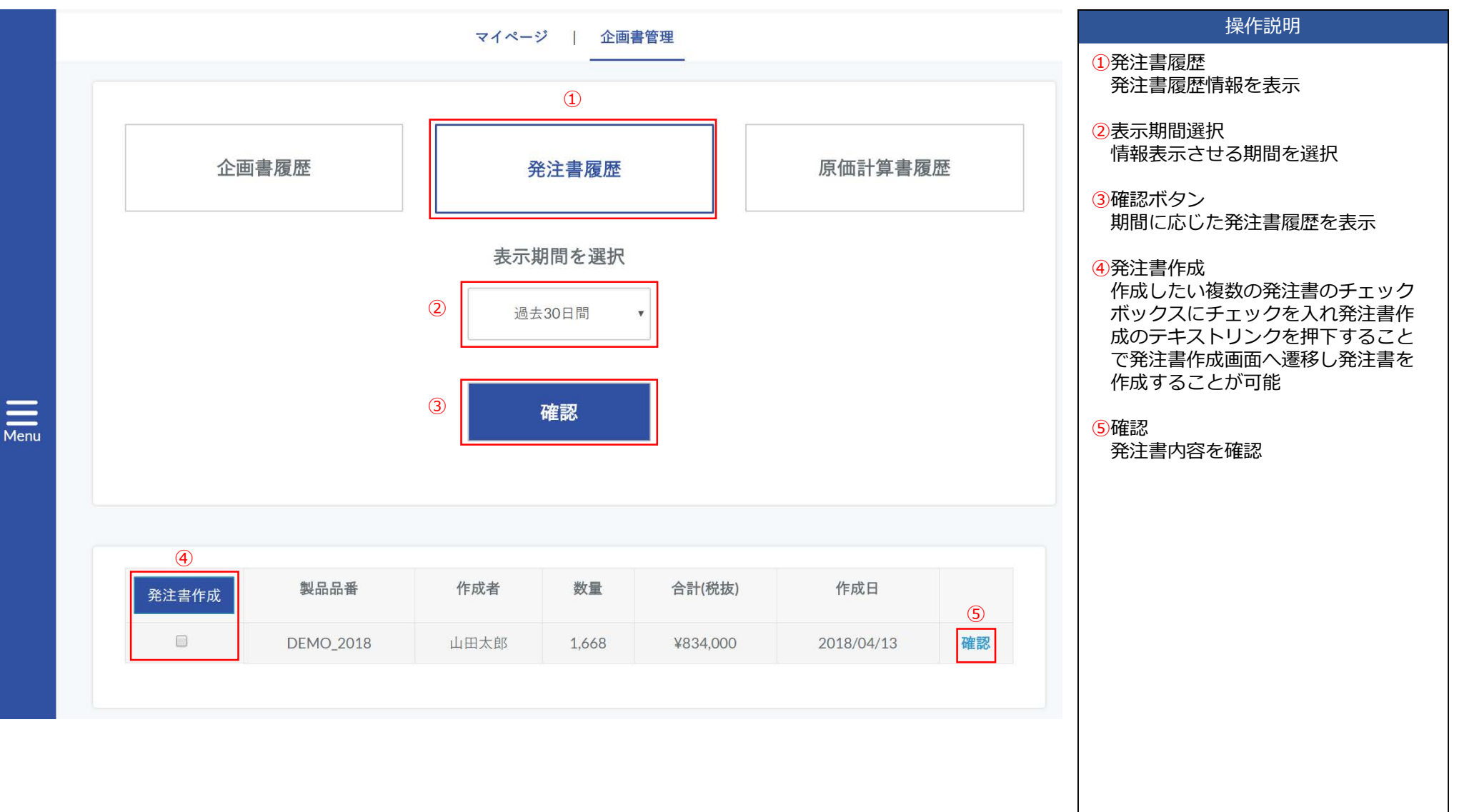

(マイページ)

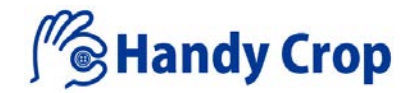

#### 30-1. マイページ(企画書管理/発注書履歴/発注書作成)

|           |         |             |       | 発注書         |     |       | 2018年<br>発注書書<br>〒 1100<br>東京都台<br>A<br>宮葉担当<br>Tel:03-1 | 04月 14日<br>日<br>日<br>中<br>日<br>日<br>日<br>日<br>日<br>日<br>日<br>日<br>日<br>日<br>日<br>日<br>日<br>日<br>日<br>日 | ①<br>-12345<br>-3 |                 | 操作説明<br>①発注書番号<br>発注書番号の入力、修正が可能<br>②担当者名<br>仕入先担当者名を入力 |
|-----------|---------|-------------|-------|-------------|-----|-------|----------------------------------------------------------|----------------------------------------------------------------------------------------------------|-------------------|-----------------|---------------------------------------------------------|
|           |         |             |       |             |     |       | 1 0/4                                                    |                                                                                                    |                   |                 | 各資材の単位を入力                                               |
| ш         | 担当者名    | 00000       | 様     |             |     |       |                                                          |                                                                                                    |                   | ④<br>Excel出カボタン | ④Excel出力ボタン                                             |
| No.       | 商品コード   | 品番          | 規格    | 色番          | 単位  | 単価    | 数量                                                       |                                                                                                    | 合計(税抜)            |                 | <ul> <li>発注書をExcelテータ変換しタ</li> <li>ロード可能</li> </ul>     |
| 001       | ボタン     | Z COR7      | 20mm  | 49          | 1   | ¥ 20  | 785                                                      |                                                                                                    | ¥ 15,700          |                 |                                                         |
| 002       | ポタン     | Z COR7      | 20mm  | 01          |     | ¥20   | 934                                                      |                                                                                                    | ¥ 18,680          |                 |                                                         |
| 仕         | :入先会社名  | ABC商事 御中    |       |             |     |       |                                                          |                                                                                                    |                   |                 |                                                         |
|           | 担当者名    | 00000       | 様     |             |     |       |                                                          |                                                                                                    |                   |                 |                                                         |
| No.       | 商品コード   | 品番          | 現格    | 色番          | 単位  | 単価    | 数量                                                       |                                                                                                    | 合計(税抜)            |                 |                                                         |
| 001       | 芯地      | T41W        | 112cm | ВК          | m   | ¥240  | 393                                                      |                                                                                                    | ¥ 94,320          |                 |                                                         |
| 002       | 芯地      | T41W        | 112cm | WH          | m   | ¥ 240 | 467                                                      |                                                                                                    | ¥ 112,080         |                 |                                                         |
| 仕         | :入先会社名  | (株) 〇〇〇商事 御 | -     |             |     |       |                                                          |                                                                                                    |                   |                 |                                                         |
|           | 担当者名    | 00000       | 様     |             |     |       |                                                          |                                                                                                    |                   |                 |                                                         |
| No. 商品コード |         | 명           | 番     | 規格          | 色番  | 単位    | 単価                                                       | 数量                                                                                                    | 合計(税抜)            |                 |                                                         |
| 001       | シルキーコート | ウェイ 82-     | 610   | 140cmx60m高。 |     |       | ₩ 1,240                                                  | 423                                                                                                    | ¥ 524,520         |                 |                                                         |
| 002       | シルキーコー  | ウェイ 82-     | 610   | 140cmx60m组。 | 100 |       | ¥ 1,240                                                  | 503                                                                                                    | ¥ 623,720         |                 |                                                         |
|           |         |             |       |             |     |       |                                                          |                                                                                                    | (4)               | 7               |                                                         |
| 6         |         |             |       |             |     |       |                                                          |                                                                                                    | Excel出力           |                 |                                                         |

(マイページ)

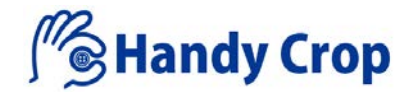

#### 31. マイページ(企画書管理/原価計算書履歴)

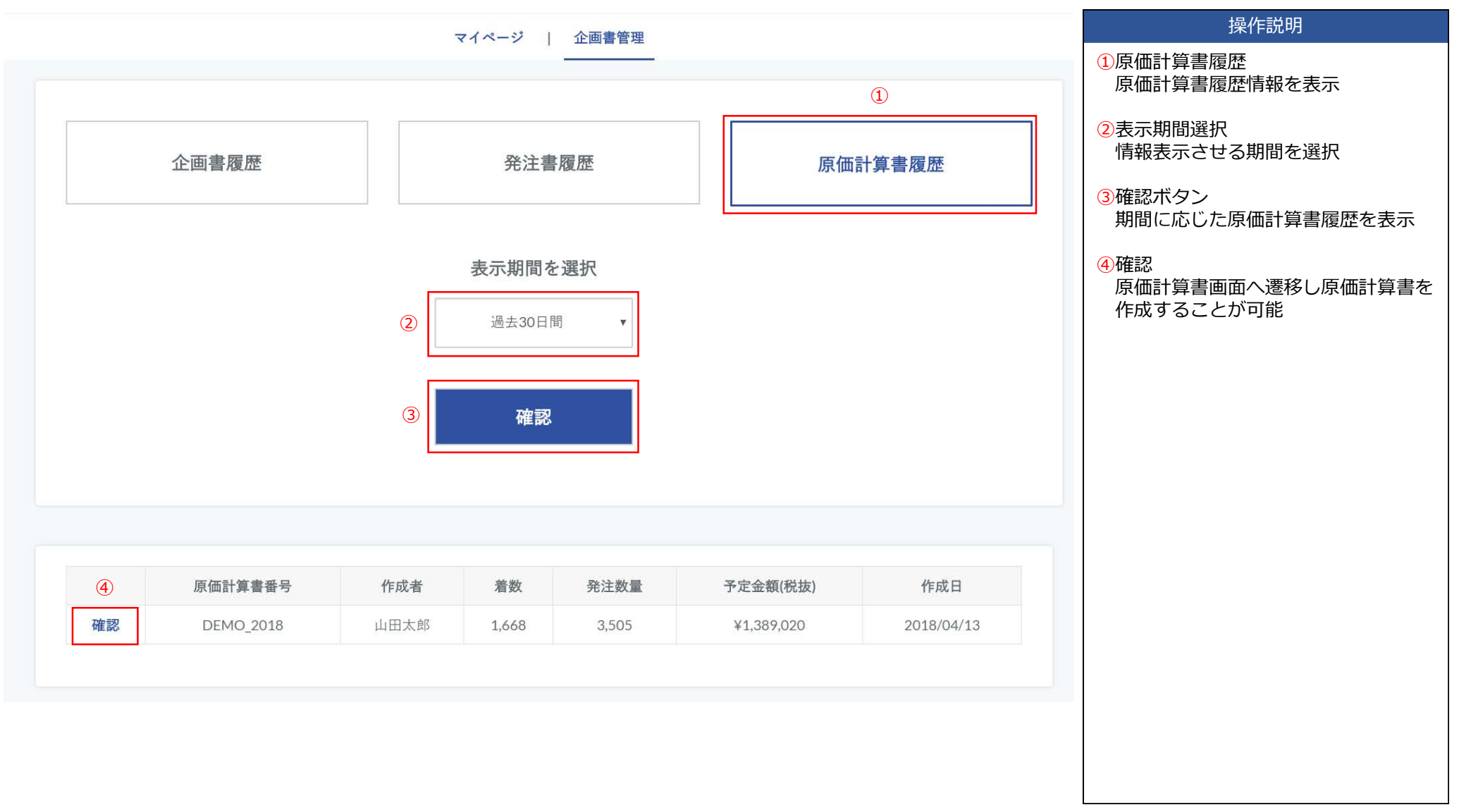

(マイページ)

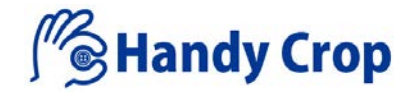

#### 31-1. マイページ(企画書管理/原価計算書履歴/原価計算書書作成)

|     |         |     |         | マイページ      | 1   | 企画書一覽  | ڈ   J | 原価計算書 |      |                                     |      |          |          |               | 操作説明                                                      |  |  |
|-----|---------|-----|---------|------------|-----|--------|-------|-------|------|-------------------------------------|------|----------|----------|---------------|-----------------------------------------------------------|--|--|
|     |         |     |         |            | 原   | 価計算    | -     |       |      |                                     |      |          |          | 1契<br>契<br>2単 | 約番号<br>約番号の入力、修正が可能<br>位                                  |  |  |
|     |         |     |         |            |     |        |       |       |      | 2018年04月13日<br>①<br>契約番号: DEMO_2018 |      |          |          |               | 各資材の単位を入力<br>③Excel出力ボタン<br>原価計算書をExcelデータ変換しダウ<br>ンロード可能 |  |  |
|     | 製品番号    | DEM | 10_2018 |            |     |        |       |       |      |                                     |      |          |          |               |                                                           |  |  |
| No. | 資材名     |     | 品番      | 規格         | 色番  | 単価     | ロス率   | 単位    | 要尺   | 着数                                  | 発注数量 | 予定金額(税抜) |          |               |                                                           |  |  |
| 1   | シルキーコード | ウェイ | 82-5610 | 140cmx60m乱 | 7   | ¥1,240 | 2%    |       | 1.63 | 254                                 | 423  | ¥524,520 |          |               |                                                           |  |  |
| 2   | シルキーコード | ウェイ | 82-5610 | 140cmx60m乱 | 100 | ¥1,240 | 2%    |       | 1.63 | 302                                 | 503  | ¥623,720 |          |               |                                                           |  |  |
| 3   | ボタン     |     | Z COR7  | 20mm       | 49  | ¥20    | 3%    |       | 3.00 | 254                                 | 785  | ¥15,700  |          |               |                                                           |  |  |
| 4   | ボタン     |     | Z COR7  | 20mm       | 01  | ¥20    | 3%    |       | 3.00 | 302                                 | 934  | ¥18,680  |          |               |                                                           |  |  |
| 5   | 芯地      |     | T41W    | 112cm      | ВК  | ¥240   | 3%    | m     | 1.5  | 254                                 | 393  | ¥94,320  |          |               |                                                           |  |  |
| 6   | 芯地      |     | T41W    | 112cm      | WH  | ¥240   | 3%    | m     | 1.5  | 302                                 | 467  | ¥112,080 |          |               |                                                           |  |  |
| 戻る  | ]       |     |         |            |     |        |       |       | 1    |                                     |      | Exc      | 3<br>出出力 |               |                                                           |  |  |